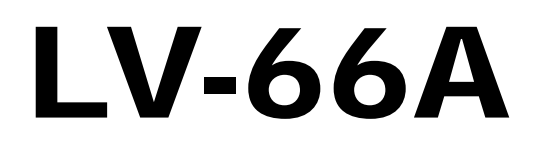

# **Mini-ITX Motherboard**

User's Manual Edition 1.02 2009/02/17

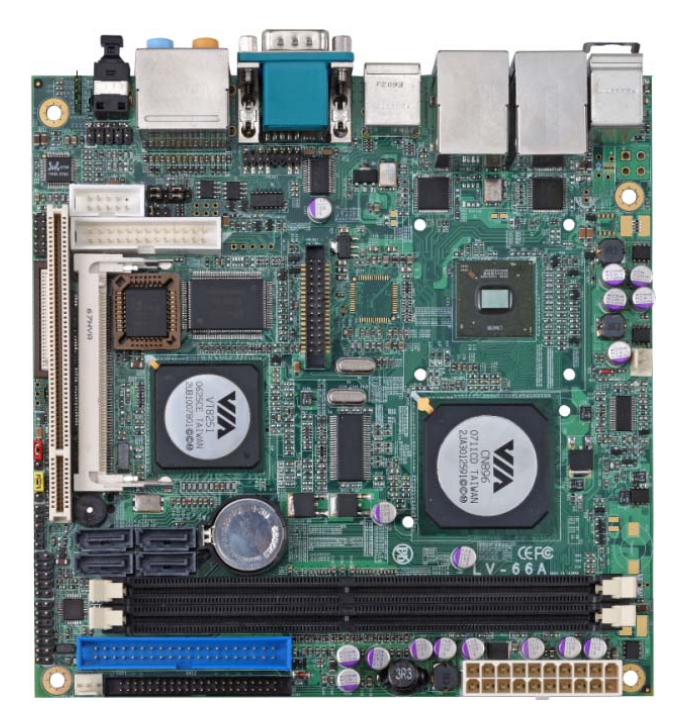

### Copyright

Copyright 2008. All rights reserved. This document is copyrighted and all rights are reserved. The information in this document is subject to change without prior notice to make improvements to the products.

This document contains proprietary information and protected by copyright. No part of this document may be reproduced, copied, or translated in any form or any means without prior written permission of the manufacturer.

All trademarks and/or registered trademarks contains in this document are property of their respective owners.

#### Disclaimer

The company shall not be liable for any incidental or consequential damages resulting from the performance or use of this product.

The company does not issue a warranty of any kind, express or implied, including without limitation implied warranties of merchantability or fitness for a particular purpose.

The company has the right to revise the manual or include changes in the specifications of the product described within it at any time without notice and without obligation to notify any person of such revision or changes.

#### Trademark

All trademarks are the property of their respective holders.

Any questions please visit our website at http://www.commell.com.tw

# **Packing List**

Please check the package before you starting setup the system

# Hardware:

LV-66A series motherboard x 1

# Cable Kit:

10

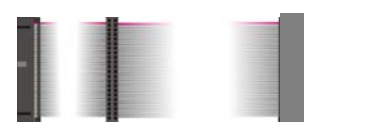

44-pin ATA33 IDE Cable x 1

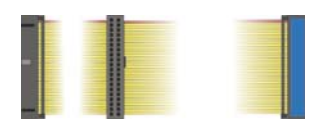

40-pin ATA100 IDE Cable x 1

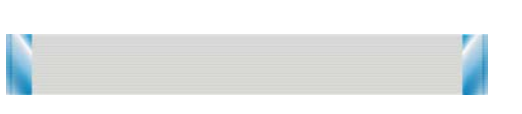

26-pin Slim Type Floppy Cable x 1

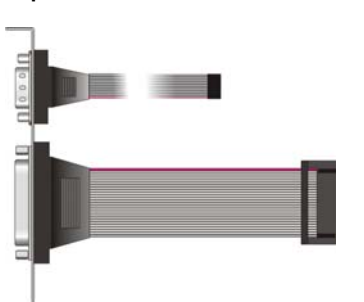

#### Printer Port Cable & COM Port Cable x 1

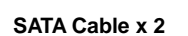

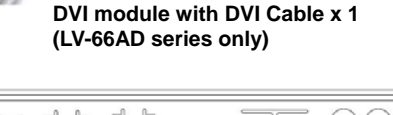

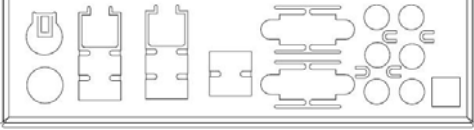

I/O Shield x 1

# **Printed Matters:**

Driver CD x 1 (Including User's Manual)

# Index

| Chap | ter 1 <introduction></introduction>             | 7  |
|------|-------------------------------------------------|----|
| 1.1  | 1 <product overview=""></product>               | 7  |
| 1.2  | 2 <product specification=""></product>          | 8  |
| 1.3  | 3 <mechanical drawing=""></mechanical>          | 10 |
| 1.4  | 4 <block diagram=""></block>                    | 11 |
| Chap | ter 2 <hardware setup=""></hardware>            | 12 |
| 2.1  | 1 <connector location=""></connector>           | 12 |
| 2.2  | 2 <jumper reference=""></jumper>                | 14 |
| 2.3  | 3 <connector reference=""></connector>          | 15 |
|      | 2.3.1 <internal connector=""></internal>        | 15 |
|      | 2.3.2 <external connector=""></external>        | 15 |
| 2.4  | 4 <cpu and="" memory="" setup=""></cpu>         | 16 |
|      | 2.4.1 <cpu></cpu>                               | 16 |
|      | 2.4.2 <memory></memory>                         | 16 |
| 2.5  | 5 <cmos &="" at="" atx="" setup=""></cmos>      | 17 |
| 2.6  | 6 <solid disk="" interface="" state=""></solid> | 18 |
| 2.7  | 7 <serial ata="" interface=""></serial>         | 19 |
| 2.8  | 3 <floppy port=""></floppy>                     | 20 |
| 2.9  | 9 <lan interface=""></lan>                      | 21 |
| 2.1  | 10 <onboard display="" interface=""></onboard>  | 22 |
|      | 2.10.1 <analog interface="" vga=""></analog>    | 22 |
|      | 2.10.2 <digital display=""></digital>           | 23 |
|      | 2.10.2.1 <lvds display=""></lvds>               | 23 |
|      | 2.10.2.2 <dvi display=""></dvi>                 | 27 |
| 2.1  | 11 <onboard audio="" interface=""></onboard>    | 28 |
| 2.1  | 12 <usb2.0 interface=""></usb2.0>               | 29 |
| 2.1  | 13 <gpio interface=""></gpio>                   | 31 |

| 2.14   | <serial jumper="" port="" setting=""></serial>   | 32 |
|--------|--------------------------------------------------|----|
| 2.15   | <fan connector=""></fan>                         | 34 |
| 2.16   | <indicator and="" switch=""></indicator>         | 35 |
| 2.17   | <power supply=""></power>                        | 36 |
|        | 2.17.1 <dc_in input=""></dc_in>                  | 36 |
|        | 2.17.2 <atx input=""></atx>                      | 37 |
| Chapte | r 3 <system configuration=""></system>           | 39 |
| 3.1 <  | SATA RAID Configuration>                         | 39 |
| 3.2 <  | Audio Configuration>                             | 42 |
| 3.3 <  | Display Configuration>                           | 43 |
| Chapte | r 4 <bios setup=""></bios>                       | 47 |
| Append | dix A <i assignment="" o="" pin="" port=""></i>  | 49 |
| A.1 <  | IDE Port>                                        | 49 |
| A.2 <  | Floppy Port>                                     | 51 |
| A.3 <  | Serial ATA Port>                                 | 51 |
| A.4 <  | CRT Port >                                       | 52 |
| A.5 <  | Serial Port>                                     | 52 |
| A.6 <  | LAN Port>                                        | 52 |
| Append | dix B <flash bios=""></flash>                    | 53 |
| B.1    | BIOS Auto Flash Tool                             | 53 |
| B.2    | Flash Method                                     | 53 |
| Append | dix C <system resources=""></system>             | 54 |
| ••     | C1. <i address="" map="" o="" port=""></i>       | 54 |
|        | C2. <memory address="" map=""></memory>          | 56 |
|        | C3. <system irq="" resources=""></system>        | 58 |
| Append | dix D <programming gpio's=""></programming>      | 59 |
| Append | dix E <watch dog="" setting="" timer=""></watch> | 61 |
| Contac | t Information                                    | 63 |
|        |                                                  |    |

### (The Page is Left For Blank)

# Chapter 1 <Introduction>

### 1.1 < Product Overview>

**LV-66A** is the Mini-ITX motherboard based on VIA chipset. It integrates VIA embedded chipset for CN896 with VT8251, two DDR2 400/533/667 SDRAM 64-bit single channel, and serial ATA II supporting 1.5 Gbit/s and 3 Gbit/s transfer rate with RAID 0/1/0+1/5 and JBOD array Technology supported to provide the economical embedded platform.

#### VIA CN896 & VT8251 Chipset

The board comes with the VIA embedded chipset of CN896, supports two DDR2 400/533/667 SDRAM, Chrome9<sup>™</sup> HC Integrated Graphics with 2D / 3D / Video Controllers, The VT8251 provides the board to support Ultra V-Link interface with 1 GB/sec maximum bandwidth, four serial ATA II ports with RAID array function, 8 x USB2.0 ports and 7.1 channels HD audio.

#### **Multimedia solution**

Based on VIA CN896 chipset, the board provides single/dual 18/24-bit LVDS or DVI interface, which supports dual independent display with CRT.

Onboard HD codec provides the high quality of sound including 7.1-channel stereo DACs.

### **Two LAN Interface**

**LV-66A** also comes with two Giga LAN interface, support boot-on-LAN and wake-on-LAN function.

### High Speed Hot-plug Interface

Based on VIA VT8251 the board provides 8 USB2.0 interfaces with up to 480Mbps of transferring rate.

# 1.2 <Product Specification>

| <b>General Specificat</b> | ion                                                                         |  |  |
|---------------------------|-----------------------------------------------------------------------------|--|--|
| Form Factor               | Mini-ITX motherboard                                                        |  |  |
| CPU                       | VIA C7 1.5GHz processor                                                     |  |  |
|                           | L1/L2 Cache: 64 KB/128KB                                                    |  |  |
|                           | Front side bus: 400MHz                                                      |  |  |
| Memory                    | 2 x 240-pin DDR2 400/533/667 SDRAM up to 4GB Advanced 64-bit                |  |  |
|                           | single channel,                                                             |  |  |
|                           | Unbufferred, non-ECC memory supported only                                  |  |  |
| Chipset                   | VIA CN896 and VT8251                                                        |  |  |
| BIOS                      | Phoenix-Award v6.00PG 4Mb PnP flash BIOS                                    |  |  |
| Green Function            | Power saving mode includes doze, standby and suspend modes. ACPI            |  |  |
|                           | version 1.0 and APM version 1.2 compliant                                   |  |  |
| Watchdog Timer            | System reset programmable watchdog timer with 1 ~ 255 sec./min. of          |  |  |
|                           | timeout value                                                               |  |  |
| Real Time Clock           | VIA VT8251 built-in RTC with lithium battery                                |  |  |
| Enhanced IDE              | Enhanced IDE interface supports dual channels and up to 4 ATAPI             |  |  |
|                           | devices                                                                     |  |  |
|                           | One 40-pin and one 44-pin IDE port onboard                                  |  |  |
| Solid State Disk          | One Compact Flash Type II (Optional)                                        |  |  |
| Serial ATA                | VIA VT8251 integrates 4 Serial ATA II interface supporting 1.5 Gbit/s and 3 |  |  |
|                           | Gbit/s transfer rate                                                        |  |  |
|                           | RAID 0/1/0+1/5 and JBOD array Technology supported                          |  |  |
| Multi-I/O Port            |                                                                             |  |  |
| Chipset                   | VIA VT8251 with Winbond W83697HG controller                                 |  |  |
| Serial Port               | One RS-232 external & one internal RS-232/ RS-422/ RS-485 serial ports      |  |  |
| USB Port                  | Six external & two internal Hi-Speed USB 2.0 ports with 480Mbps of          |  |  |
|                           | transfer rate                                                               |  |  |
| Parallel Port             | One 26-pin internal parallel port                                           |  |  |
| Floppy Port               | One slim type Floppy port                                                   |  |  |
| K/B & Mouse               | PS/2 keyboard and mouse                                                     |  |  |
| GPIO                      | One 12-pin Digital I/O connector with 8-bit programmable I/O interface      |  |  |
| Hardware Monitor          | Fan speed, CPU temperature and voltage monitoring                           |  |  |
| VGA Display Interfac      | e                                                                           |  |  |
| Chipset                   | VIA CN896 Integrated Chrome9™ HC IGP & Video Controller                     |  |  |
| Core Frequency            | 250MHz                                                                      |  |  |
| Memory                    | BIOS selectable 64/128/256MB shard with system memory                       |  |  |
| Display Type              | CRT, LCD monitor with analog display                                        |  |  |
|                           | onboard 18/24-bit single/dual LVDS or DVI                                   |  |  |

| LV-66A User's Manual | Hardware Setup                                                           |
|----------------------|--------------------------------------------------------------------------|
| Connector            | External DB15 female VGA connector on rear I/O panel                     |
|                      | Onboard 40-Pin LVDS connector(LV-66AX series only)                       |
|                      | Onboard 26-Pin DVI connector(LV-66AD series only)                        |
| Ethernet Interface   |                                                                          |
| Chipset              | REALTEK RTL8111C                                                         |
| Туре                 | Integrated 10/100/1000 transceiver                                       |
|                      | auto-switching Fast Ethernet                                             |
|                      | Full Duplex flow control (IEEE 802.3x), Fully compliant with IEEE 802.3, |
|                      | IEEE 802.3u, IEEE 802.3ab                                                |
| Connector            | Two External RJ45 connectors with LED on rear I/O panel                  |
| Audio Interface      |                                                                          |
| Chipset              | REALTEK ALC888                                                           |
| Interface            | 7.1 channel surround audio with Line-out and MIC-in                      |
| Connector            | Onboard audio connector with pin header and phone jack                   |
|                      | Onboard CD-IN connector                                                  |
| Expansive Interface  |                                                                          |
| PCI                  | 1 x PCI slot supports up to two PCI devices through riser card           |
| Mini PCI             | 1 x Mini PCI socket support Mini PCI type II                             |
| Power and Environme  | nt                                                                       |
| Power                | Standard 20-Pin ATX power supply                                         |
| Requirement          | 12V DC Input (Optional)                                                  |
| Dimension            | 170 (L) x 170 (H) mm                                                     |
| Temperature          | Operating within 0 ~ 60 $^\circ C$ (32 ~ 140 $^\circ F$ )                |
|                      | Storage within -20 ~ 85 $^{\circ}$ C (-4 ~ 185 $^{\circ}$ F)             |
| Ordering Code        |                                                                          |
| LV-66A               | VIA C7 1.5G with Onboard VGA, AUDIO, 1XGiga LAN, USB2.0, COM,            |
|                      | FDD, LPT, GPIO, Mini PCI, SATA and SPDIF                                 |
| LV-66AD              | VIA C7 1.5G with Onboard VGA, AUDIO, 2X Giga LAN, USB2.0, COM,           |
|                      | FDD, LPT, GPIO, Mini PCI, SATA, SPDIF and DVI                            |
| LV-66AX              | VIA C7 1.5G with Onboard VGA, AUDIO, 2X Giga LAN, USB2.0, COM,           |
|                      | FDD, LPT, GPIO, Mini PCI, SATA, SPDIF and LVDS                           |

The specifications may be different as the actual production.

For further product information please visit the website at http://www.commell.com.tw

# 1.3 < Mechanical Drawing>

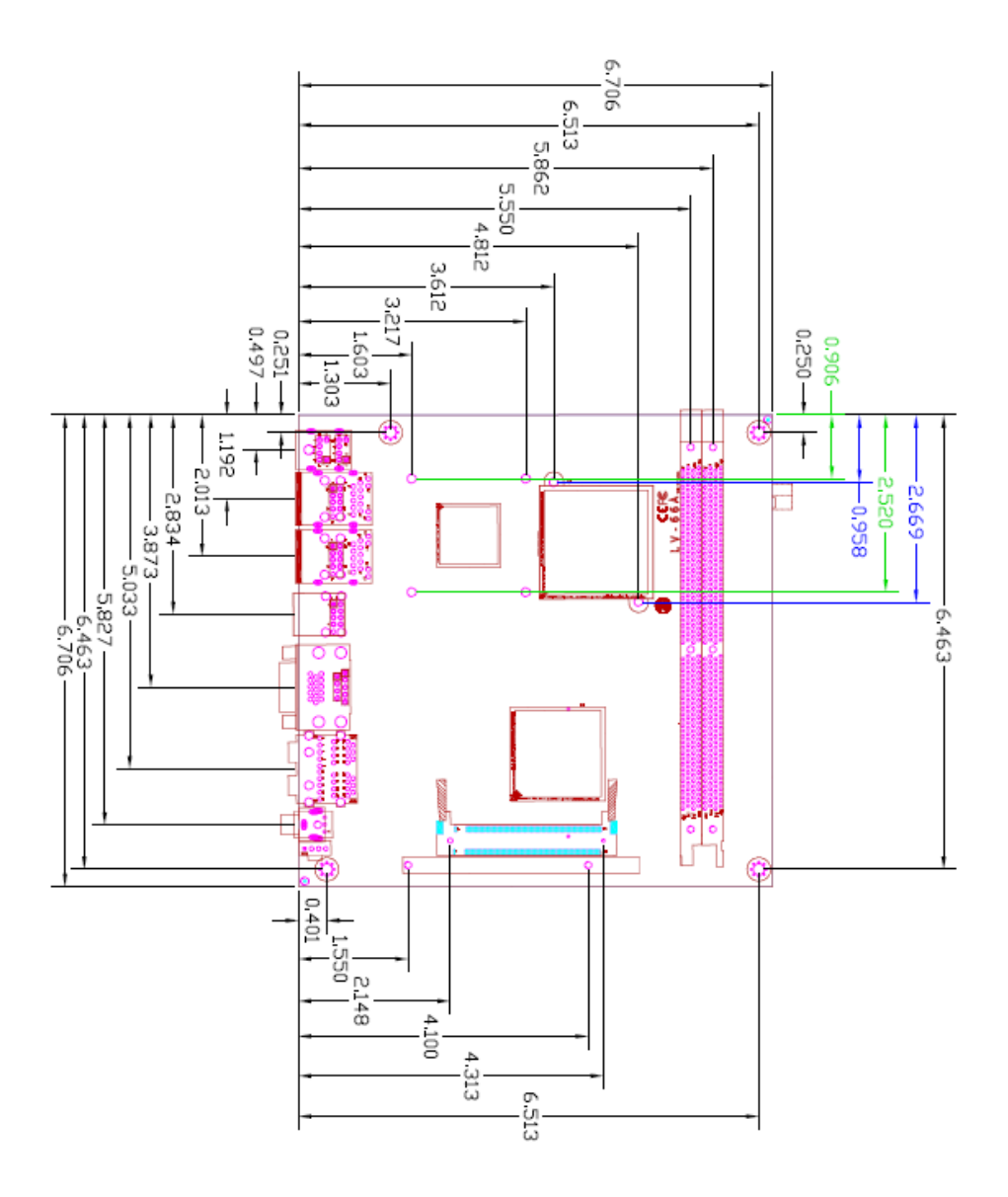

# 1.4 <Block Diagram>

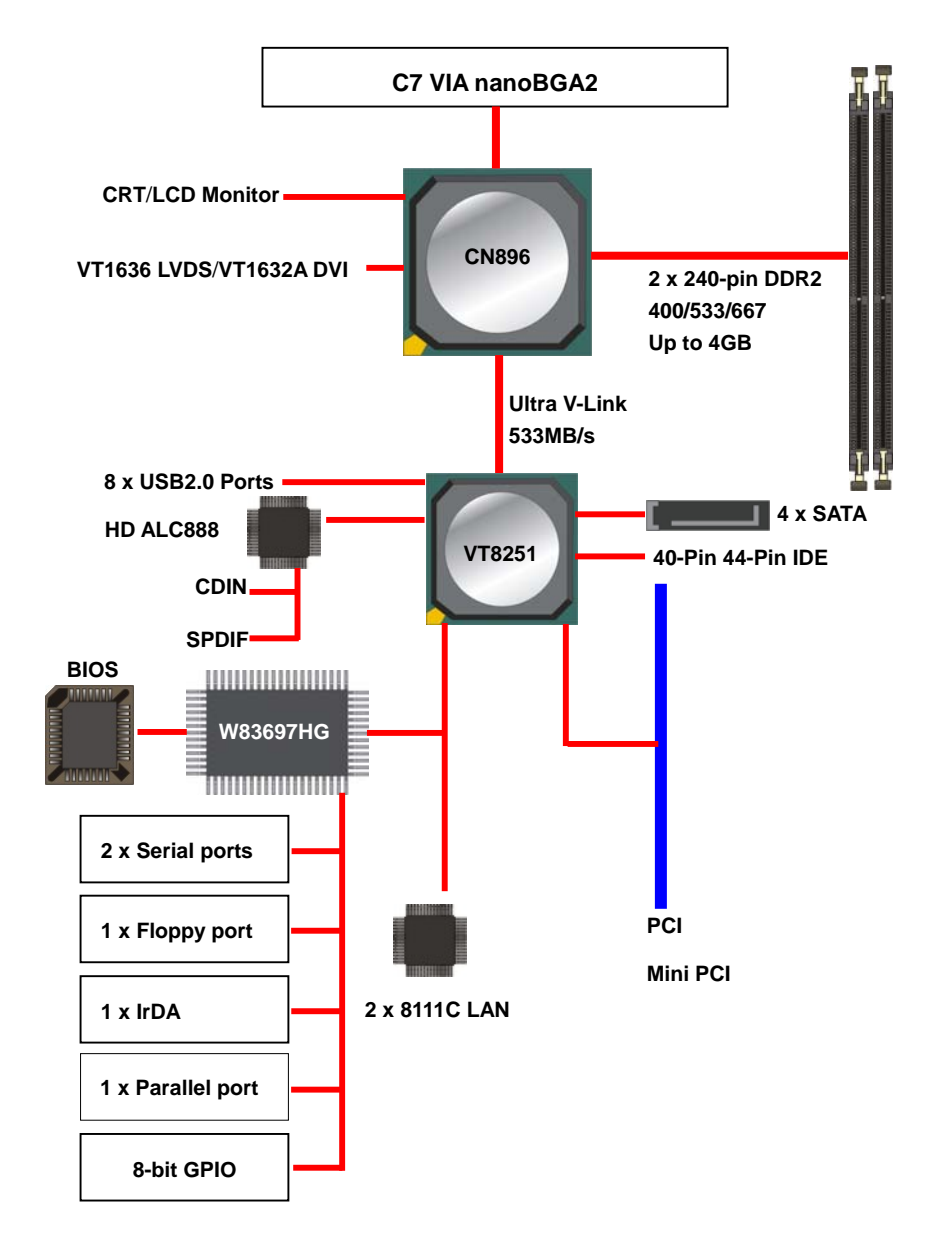

# Chapter 2 <Hardware Setup> 2.1 <Connector Location>

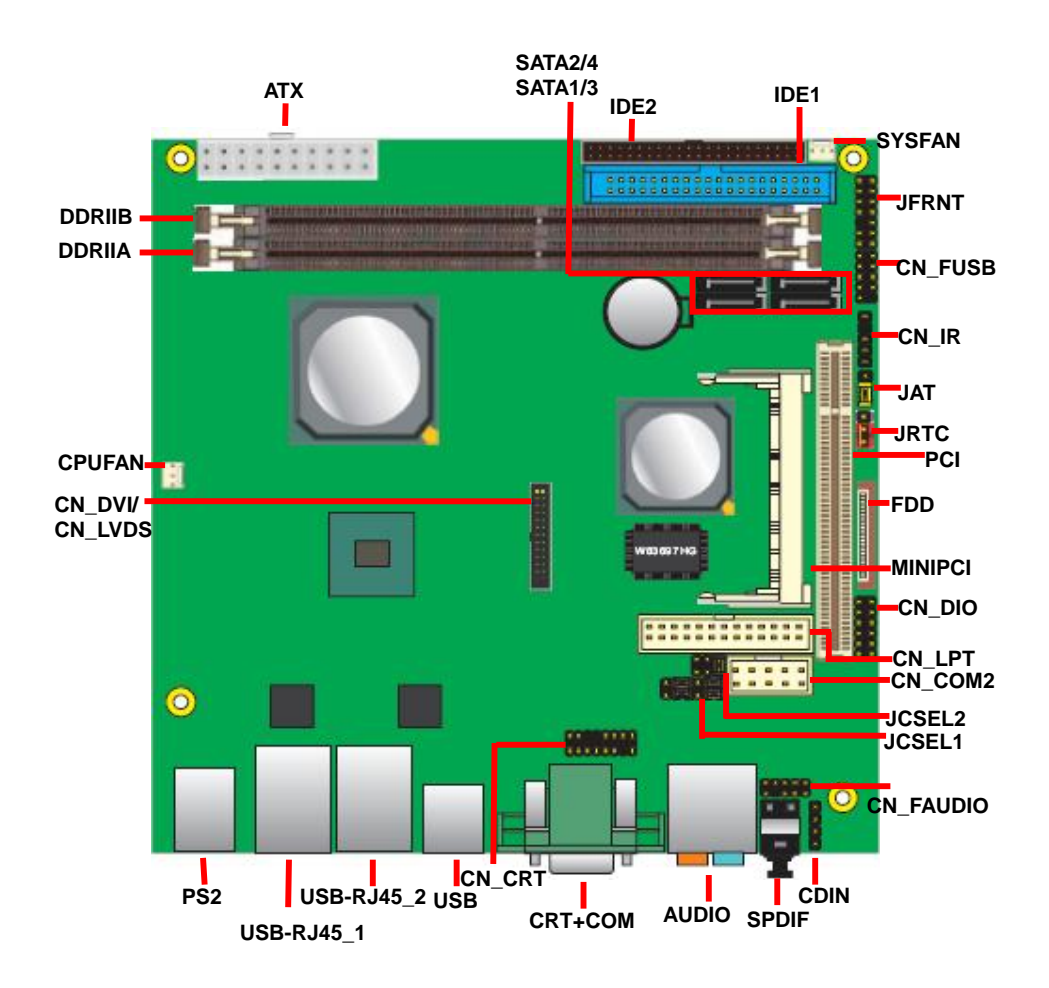

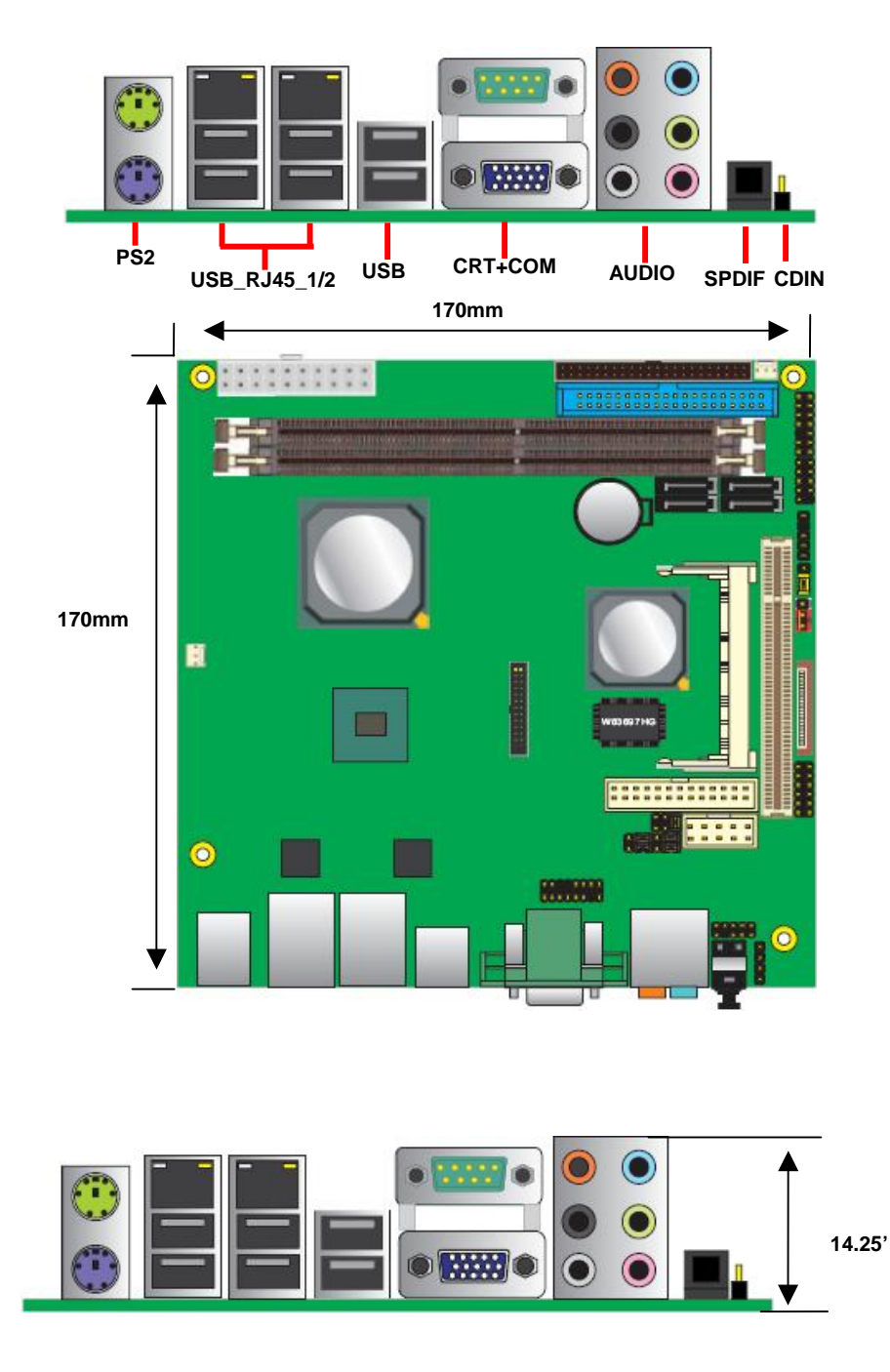

# 2.2 <Jumper Reference>

| Jumper   | Function                                        |
|----------|-------------------------------------------------|
| JRTC     | CMOS Operating/Clear Setting                    |
| JVLCD    | LCD Panel Voltage Setting (LV-66AX series only) |
| JAT      | AT/ATX mode setting                             |
| JCSEL1/2 | CN_COM2 RS232/422/485 mode setting              |

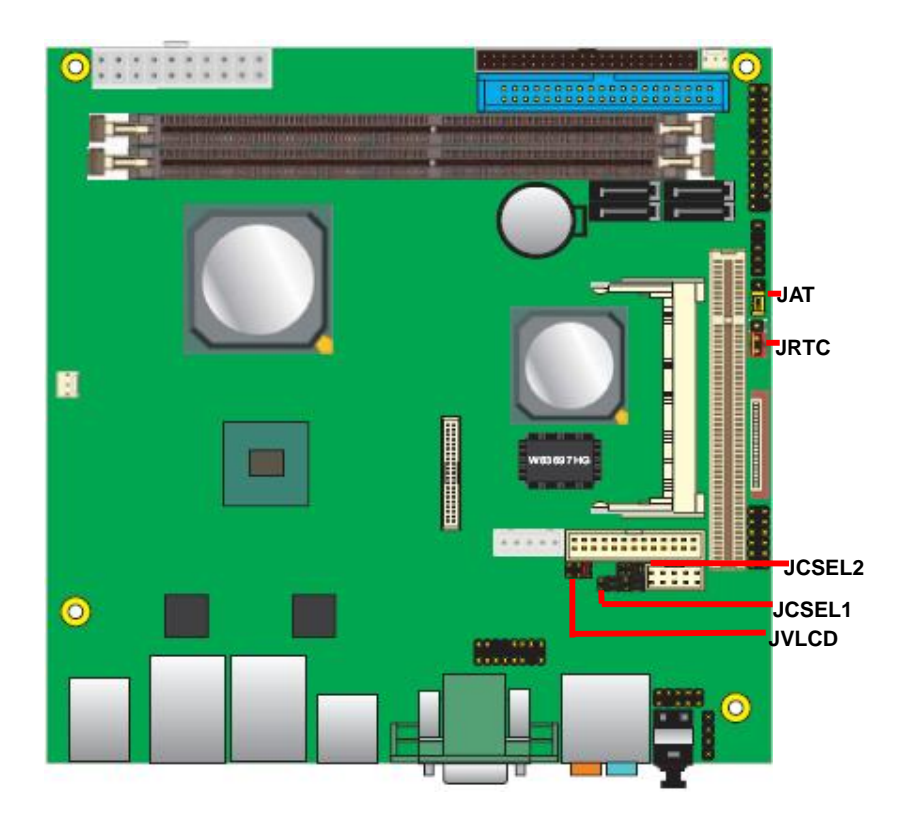

# 2.3 <Connector Reference>

#### 2.3.1 <Internal Connector>

| Connector     | Function                                     | Remark   |
|---------------|----------------------------------------------|----------|
| DDRIIA&DDRIIB | 240-pin DDR2 SDRAM DIMM                      | Standard |
| IDE1          | 40-pin primary IDE connector                 | Standard |
| IDE2          | 44-pin secondary IDE connector               | Slim     |
| FDD           | 26-pin slim type floppy connector            | Slim     |
| SATA1/2/3/4   | 7-pin Serial ATA connector                   | Standard |
| CN_FAUDIO     | 5 x 2-pin audio connector                    | Standard |
| CDIN          | 4-pin CD-ROM audio input connector           | Standard |
| CN_DIO        | 6 x 2-pin digital I/O connector              | Standard |
| CN_FUSB       | 5 x 2-pin USB connector                      | Standard |
| CPUFAN        | 3-pin CPU cooler fan connector               | Standard |
| SYSFAN        | 3-pin system cooler fan connector            | Standard |
| CN_COM2       | 5 x 2-pin RS232 serial port                  | Standard |
| CN_LVDS       | 20 x 2-pin LVDS LCD interface(LV-66AX        | Standard |
|               | series only)                                 |          |
| CN_INV        | 5-pin LCD inverter connector (LV-66AX series | Standard |
|               | only)                                        |          |
| JVLCD         | 3 x 2-pin LCD connector(LV-66AX series only) | Standard |
| PCI           | Slim 32bit PCI slot                          | Slim     |
| MINIPCI       | Mini-PCI socket                              | Standard |
| CN_LPT        | 13 x 2-pin printer connector                 | Standard |
| CN_DVI        | 26-Pin connector(LV-66AD series only)        | Standard |
| JFRNT         | 14-pin switch/indicator connector            | Standard |
| CN_IR         | 5 x 1-pin IR connector                       | Standard |

#### 2.3.2 <External Connector>

| Connector    | Function                                      | Remark   |
|--------------|-----------------------------------------------|----------|
| CRT+COM      | DB15 VGA connector+ DB9 Serial port connector | Standard |
| USB_RJ45_1&2 | 6 x USB and 2 x RJ45 LAN connector            | Standard |
| PS/2         | PS/2 keyboard and mouse connector             | Standard |
| AUDIO        | 7.1 channel surround audio                    | Standard |
| SPDIF        | SPDIF connector                               | Standard |

# 2.4 <CPU and Memory Setup>

#### 2.4.1<CPU>

The board supports VIA C7 processor, default ratio is C7 1.5G 12W with cooler.

#### 2.4.2 <Memory>

The board supports two 240-pin DDR2 400/533/667 SDRAM and up to 4GB Advanced 64-bit single channel, of capacity, only non-ECC, unbuffered memory is supported.

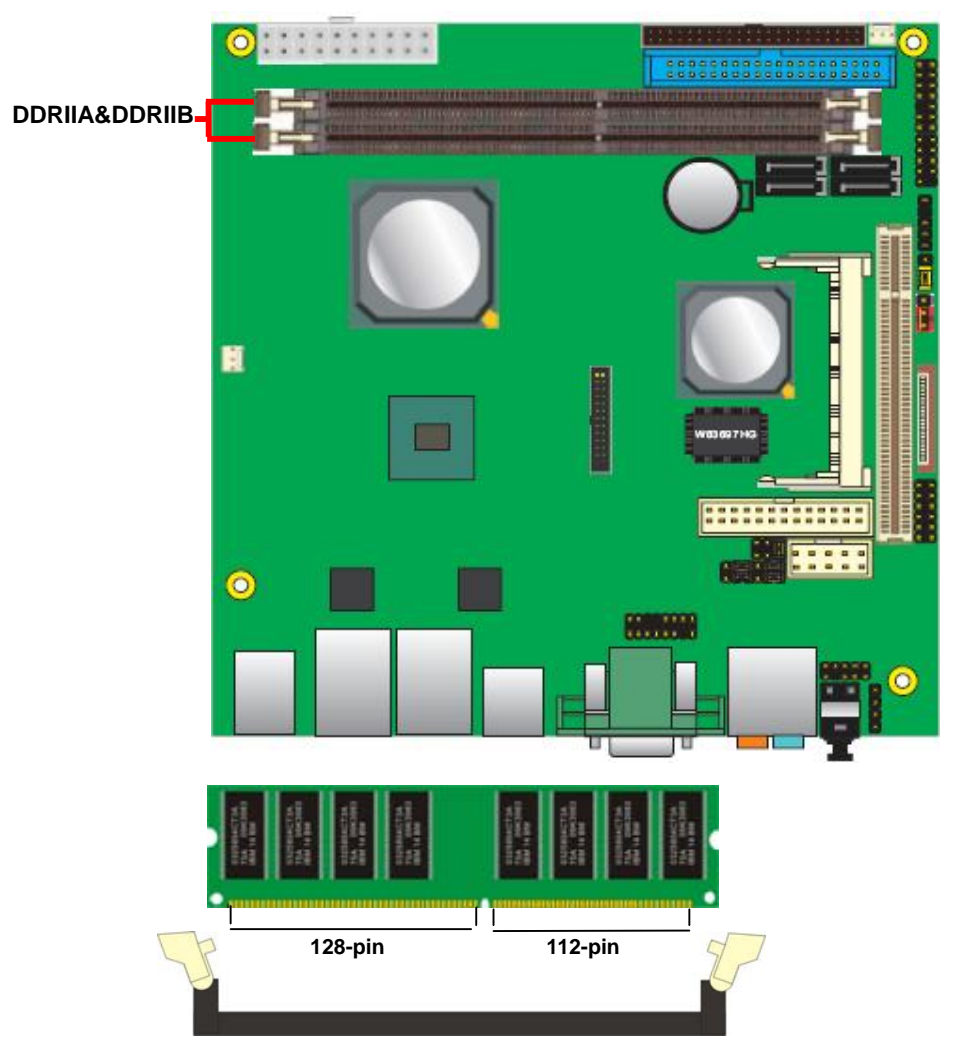

Please check the pin number to match the socket side well before installing memory module.

## 2.5 <CMOS & AT/ATX Setup>

The board's data of CMOS can be setting in BIOS. If the board refuses to boot due to inappropriate CMOS settings, here is how to proceed to clear (reset) the CMOS to its default values.

#### Jumper: JRTC

#### Type: Onboard 3-pin jumper

| JRTC            | Mode             |
|-----------------|------------------|
| 1-2             | Clear CMOS       |
| 2-3             | Normal Operation |
| Default setting |                  |

#### Jumper: JAT

#### Type: Onboard 3-pin jumper

| JAT             | Mode     |  |
|-----------------|----------|--|
| 1-2             | AT mode  |  |
| 2-3             | ATX mode |  |
| Default setting | 1        |  |

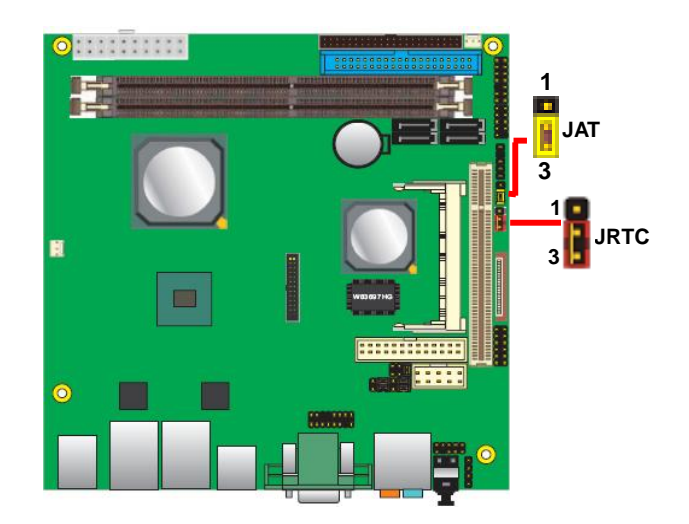

## 2.6 <Solid State Disk Interface>

The board has one Compact Flash Type II socket on the solder side, with jumper JCFSEL

for CF master/slave mode selection. (Optional)

#### Jumper: JCFSEL

Type: Onboard 3-pin jumper

| JCFSEL          | Mode        |
|-----------------|-------------|
| 1-2             | Master mode |
| 2-3             | Slave mode  |
| Default setting |             |

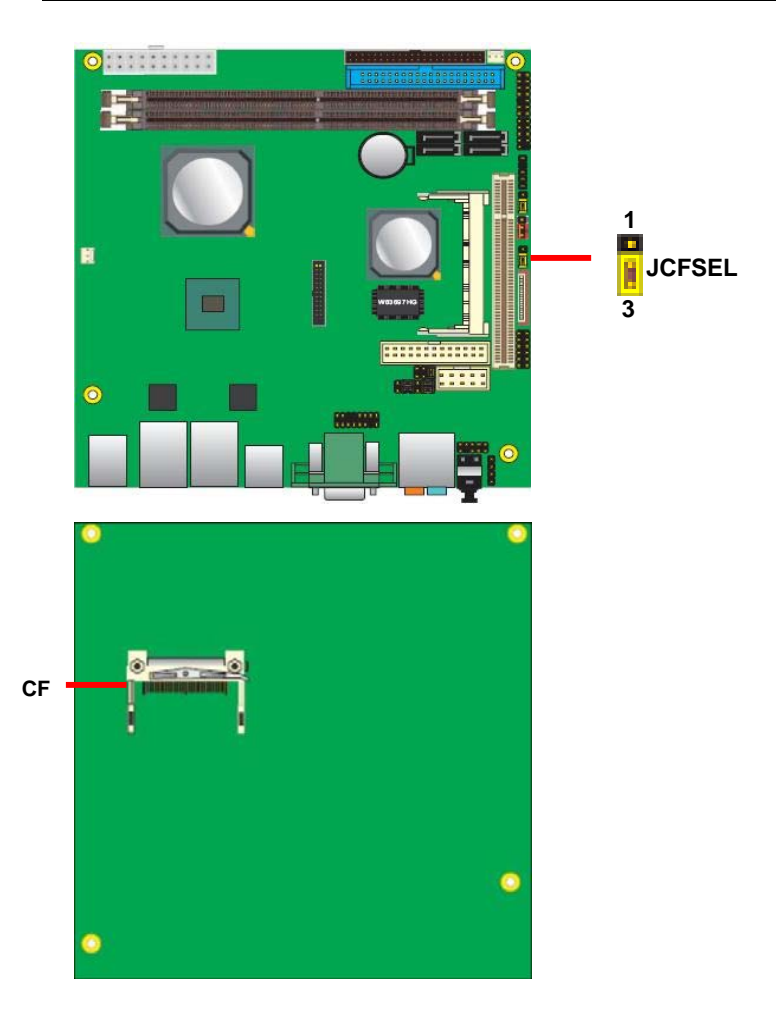

### 2.7 <Serial ATA Interface>

Based on VIA VT8251 Southbridge, the board supports four Serial ATA interfaces with RAID array function. The following is the list of the specification of the Serial ATA.

- 1. Complies with Serial ATA Specification Revision 1.0
- 2. Complies with Serial ATA II Specification.
- Supports up to 4 S-ATA devices: 4 SATA II AHCI Bus Masters or 2 SATA I Bus Masters.
- 4. Integrated S-ATA PHY supporting 1.5 Gbit/s and 3 Gbit/s transfer rate.
- 5. Supports up to 32 entries command queue for each device.
- 6. Supports port multiplier.
- Supports multiple RAID configurations including RAID Level 0, RAID Level 1, RAID Level 0+1, RAID Level 5 and JBOD.

For more information please visit VIA website (<u>http://www.via.com.tw/en/index.jsp</u>)

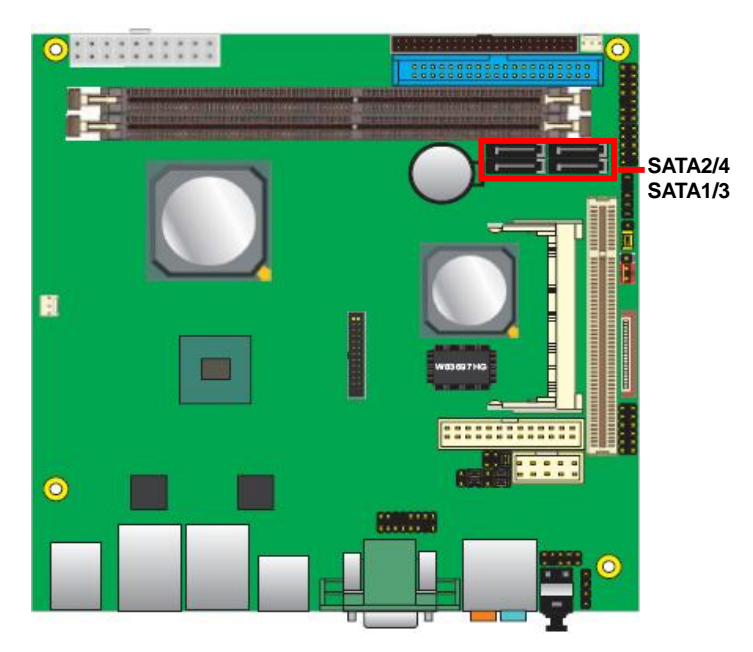

#### LV-66A User's Manual

# 2.8 <Floppy Port>

The board provides a slim type floppy port; please use the 26-pin ribbon cable in the package to connect the floppy device.

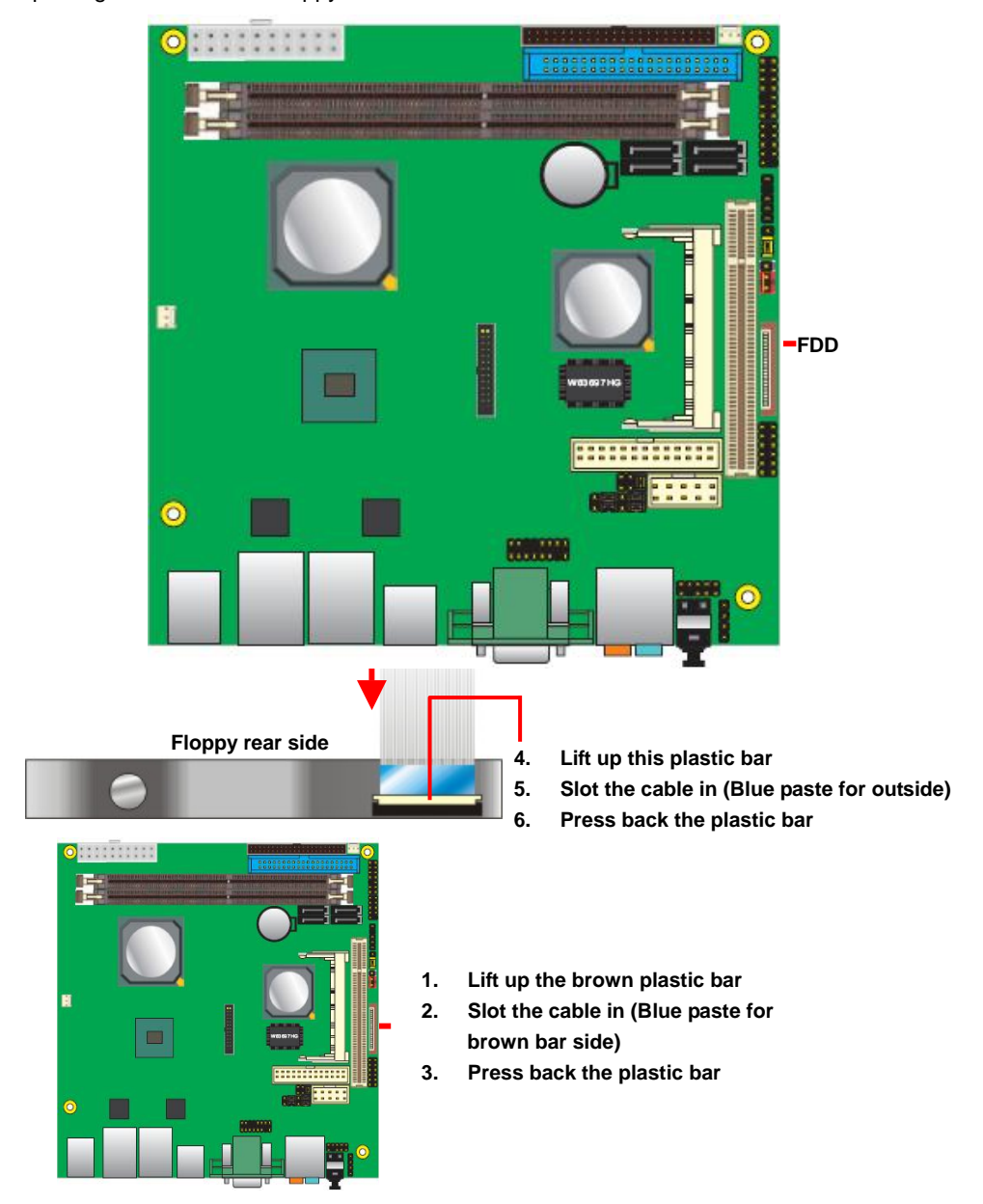

# 2.9 <LAN Interface>

The board provides two REALTEK RTL8111C GigaLAN interfaces and compliant. Standard Integrated 10/100/1000 transceiver, auto-switching Fast Ethernet, Full Duplex flow control (IEEE 802.3x), Fully compliant with IEEE 802.3, IEEE 802.3u, IEEE 802.3ab.

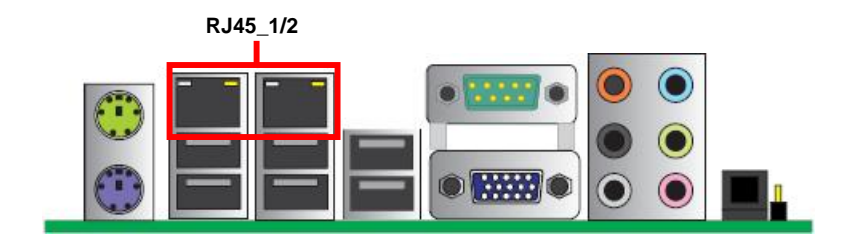

### 2.10 < Onboard Display Interface>

Based on VIA CN896, the board supports Chrome9<sup>™</sup> HC Integrated Graphics with 2D / 3D / Video Controllers, with BIOS selectable 64/128/256MB shared with system memory for frame buffer.

#### 2.10.1 <Analog VGA Interface>

The board provided a DB15 VGA connector on the rear I/O panel.

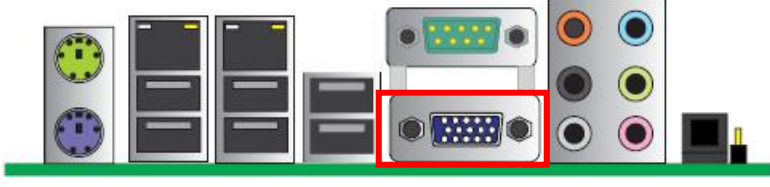

VGA

#### 2.10.2 <Digital Display>

#### 2.10.2.1 <LVDS Display>

The board provides one 40-pin LVDS connector for single/dual 18/24-bit channel panels, supports up to 1920 x 1200 of resolution, with one LCD backlight inverter connector and one jumper for panel voltage setting (LV-66AX series only)

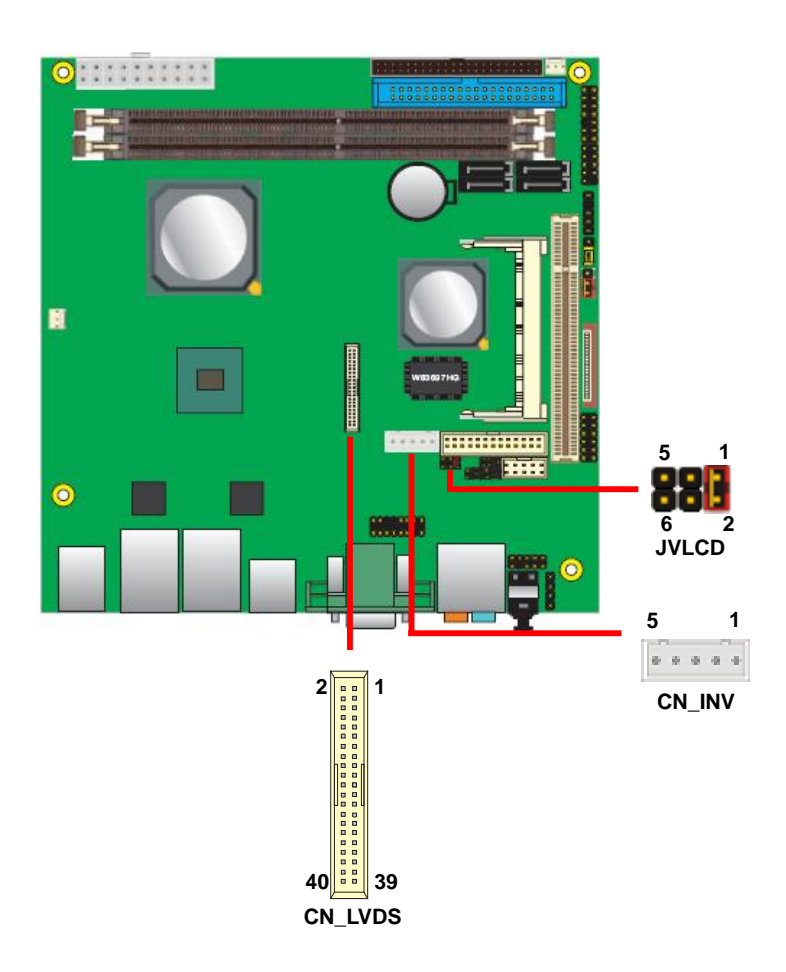

#### LV-66A User's Manual

#### Connector: CN\_INV

Type: 5-pin LVDS Power Header Connector model: **JST B5B-XH-A** 

| Pin | Description |
|-----|-------------|
| 1   | +12V        |
| 2   | GND         |
| 3   | GND         |
| 4   | GND         |
| 5   | ENABKL      |

#### Connector: CN\_LVDS

Type: onboard 40-pin connector for LVDS connector Connector model: **HIROSE DF13-40DP-1.25V** 

|     |        |     |        | _ |
|-----|--------|-----|--------|---|
| Pin | Signal | Pin | Signal |   |
| 2   | LCDVCC | 1   | LCDVCC |   |
| 4   | GND    | 3   | GND    |   |
| 6   | ATX0-  | 5   | BTX0-  |   |
| 8   | ATX0+  | 7   | BTX0+  |   |
| 10  | GND    | 9   | GND    |   |
| 12  | ATX1-  | 11  | BTX1-  |   |
| 14  | ATX1+  | 13  | BTX1+  |   |
| 16  | GND    | 15  | GND    |   |
| 18  | ATX2-  | 17  | BTX2-  |   |
| 20  | ATX2+  | 19  | BTX2+  |   |
| 22  | GND    | 21  | GND    |   |
| 24  | ACLK-  | 23  | BTX3-  |   |
| 26  | ACLK+  | 25  | BTX3+  |   |
| 28  | GND    | 27  | GND    |   |
| 30  | ATX3-  | 29  | BCLK-  |   |
| 32  | ATX3+  | 31  | BCLK+  |   |
| 34  | GND    | 33  | GND    |   |
| 36  | N/C    | 35  | N/C    |   |
| 38  | N/C    | 37  | N/C    |   |
| 40  | N/C    | 39  | N/C    |   |

Connector: **JVLCD** Type: 6-pin Power select Header

| Pin                  | Description    |  |  |
|----------------------|----------------|--|--|
| 1-2                  | LCDVCC (+3.3V) |  |  |
| 3-4 LCDVCC (+5V)     |                |  |  |
| 5-6 LCDVCC (+12V)    |                |  |  |
| Default setting: 1-2 |                |  |  |

#### LV-66A User's Manual

To setup the LCD, you need the component below:

- 1. A panel with LVDS interfaces.
- 2. An inverter for panel's backlight power.
- 3. A LCD cable and an inverter cable.

For the cables, please follow the pin assignment of the connector to make a cable, because

every panel has its own pin assignment, so we do not provide a standard cable; please find a

local cable manufacture to make cables.

#### LCD Installation Guide:

1. Preparing the LV-66AX, LCD panel and the backlight inverter.

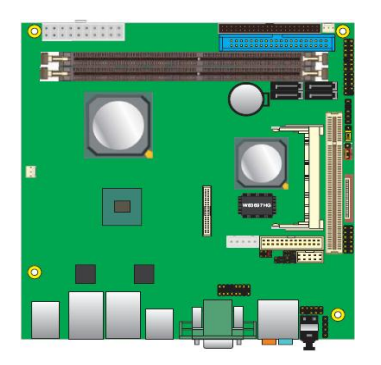

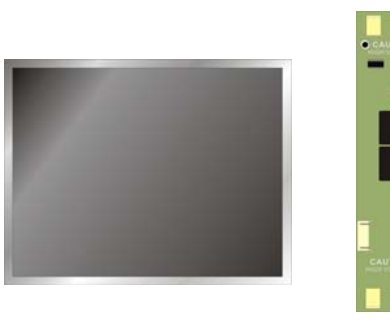

2. Please check the datasheet of the panel to

see the voltage of the panel, and set the jumper JVLCD to +12v +5V or +3.3V.

3. You would need a LVDS type cable.

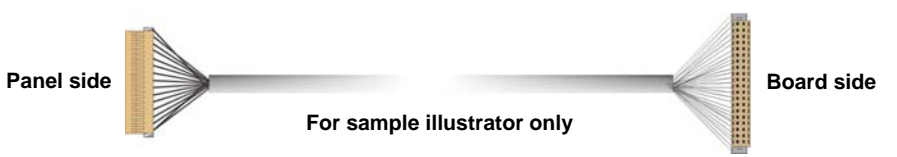

4. To connect all of the devices well.

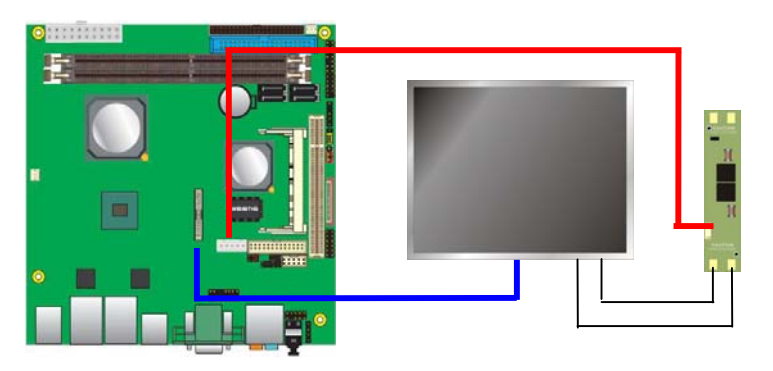

After setup the devices well, you need to select the LCD panel type in the BIOS.

The panel type mapping is list below:

|                  | LV-66AX BIOS panel type selection form |       |         |  |  |  |
|------------------|----------------------------------------|-------|---------|--|--|--|
| VGA ROM VERSION: |                                        |       |         |  |  |  |
| NO.              | Resolution                             | Color | Channel |  |  |  |
| 0                | 640x480                                | 18    | 1       |  |  |  |
| 1                | 800x600                                | 18    | 1       |  |  |  |
| 2                | 1024x768                               | 18    | 1       |  |  |  |
| 3                | 1280x768                               | 18    | 2       |  |  |  |
| 4                | 1280x1024                              | 24    | 2       |  |  |  |
| 5                | 1400x1050                              | 24    | 2       |  |  |  |
| 6                | 1440x900                               | 24    | 2       |  |  |  |
| 7                | 1280x800                               | 18    | 1       |  |  |  |
| 8                | 800x480                                | 18    | 1       |  |  |  |
| 9                | 1024x600                               | 18    | 1       |  |  |  |
| А                | 1366x768                               | 24    | 2       |  |  |  |
| В                | 1600x1200                              | 24    | 2       |  |  |  |
| С                | 1680x1050                              | 24    | 2       |  |  |  |
| D                | 1920x1200                              | 24    | 2       |  |  |  |
| Е                | 640x240                                | 18    | 1       |  |  |  |
| F                | 480x640                                | 18    | 1       |  |  |  |

#### 2.10.2.2 <DVI Display>

The board provides one 26-pin DVI connector, supports up to 1600 x 1200 of resolution. (LV-66AD series only)

#### Connector: CN\_DVI

Type: onboard 26-pin connector for DVI connector Type: onboard 2 x 13-pin box header. pitch=2.0mm

| Pin | Signal  | Pin | Signal  |
|-----|---------|-----|---------|
| 1   | D1TX1+  | 2   | D1TX1-  |
| 3   | GND     | 4   | GND     |
| 5   | D1TXC+  | 6   | D1TXC-  |
| 7   | GND     | 8   | +5V     |
| 9   | N/C     | 10  | N/C     |
| 11  | D1TX2+  | 12  | D1TX2-  |
| 13  | GND     | 14  | GND     |
| 15  | D1TX0+  | 16  | D1TX0-  |
| 17  | N/C     | 18  | HPD1    |
| 19  | DVP_DAT | 20  | DVP_CLK |
| 21  | GND     | 22  | N/C     |
| 23  | N/C     | 24  | N/C     |
| 25  | N/C     | 26  | N/C     |

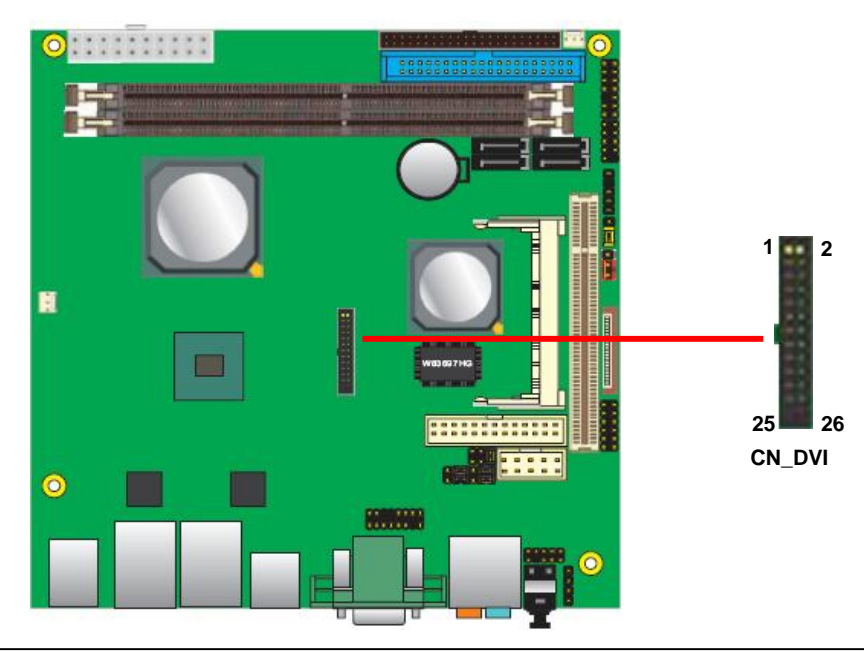

# 2.11 < Onboard Audio Interface>

The board provides Realteck ALC888 7.1-channel HD audio interface.

#### Connector: CN\_FAUDIO

| Type: 10-pin (2 x 5) header (pitch = 2.54mm) |             |     |             |
|----------------------------------------------|-------------|-----|-------------|
| Pin                                          | Description | Pin | Description |
| 1                                            | MIC2_L      | 2   | Ground      |
| 3                                            | MIC2_R      | 4   | AVCC (3.3V) |
| 5                                            | FP_OUT_R    | 6   | MIC2_JD     |
| 7                                            | SENSE       | 8   | N/C         |
| 9                                            | FP_OUT_L    | 10  | LINE2_JD    |

#### **Connector: CDIN**

Type: 4-pin header (pitch = 2.54mm)

| Pin | Description |
|-----|-------------|
| 1   | CD – Left   |
| 2   | Ground      |
| 3   | Ground      |
| 4   | CD – Right  |

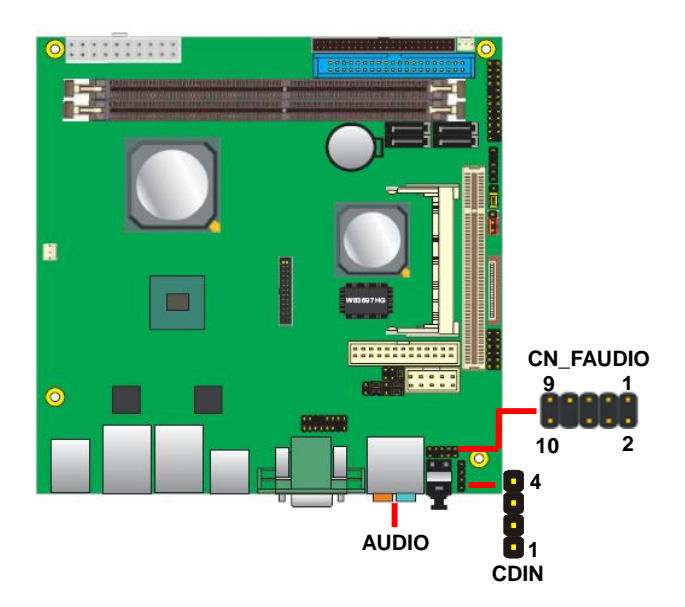

### 2.12 <USB2.0 Interface>

Based on VIA VT8251, the board provides eight USB2.0 ports. The USB2.0 interface provides up to 480Mbps of transferring rate.

| Interface      | USB2.0        |
|----------------|---------------|
| Controller     | VIA VT8251    |
| Transfer Rate  | Up to 480Mb/s |
| Output Current | 500mA         |

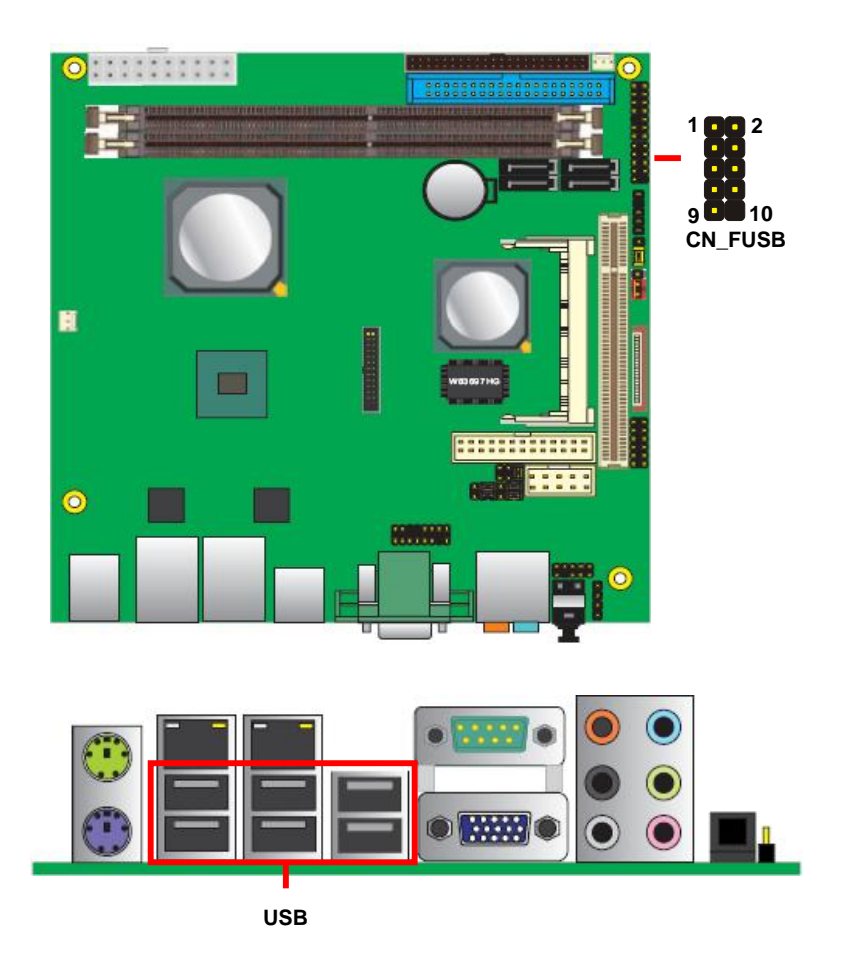

#### LV-66A User's Manual

#### Connector: CN\_FUSB

Type: 10-pin (5 x 2) header, pitch=2.54mm

| Pin | Description | Pin | Description |
|-----|-------------|-----|-------------|
| 1   | VCC (5V)    | 2   | VCC (5V)    |
| 3   | Data0-      | 4   | Data1-      |
| 5   | Data0+      | 6   | Data1+      |
| 7   | Ground      | 8   | Ground      |
| 9   | Ground      | 10  | N/C         |

PS: The USB2.0 will be only active when you connecting with the USB2.0 devices, if you insert an USB1.1 device, the port will be changed to USB1.1 protocol automatically. The transferring rate of USB2.0 as 480Mbps is depending on device capacity exact transferring rate may not be up to 480Mbps.

### 2.13 <GPIO Interface>

The board provides a programmable 8-bit digital I/O interface; you can use this general

purpose I/O port for system control like POS or KIOSK.

#### Connector: CN\_DIO

Type: onboard 2 x 6-pin header, pitch=2.0mm

| Pin | Description | Pin | Description |  |
|-----|-------------|-----|-------------|--|
| 1   | Ground      | 2   | Ground      |  |
| 3   | GP0         | 4   | GP4         |  |
| 5   | GP1         | 6   | GP5         |  |
| 7   | GP2         | 8   | GP6         |  |
| 9   | GP3         | 10  | GP7         |  |
| 11  | +5V         | 12  | +12V        |  |

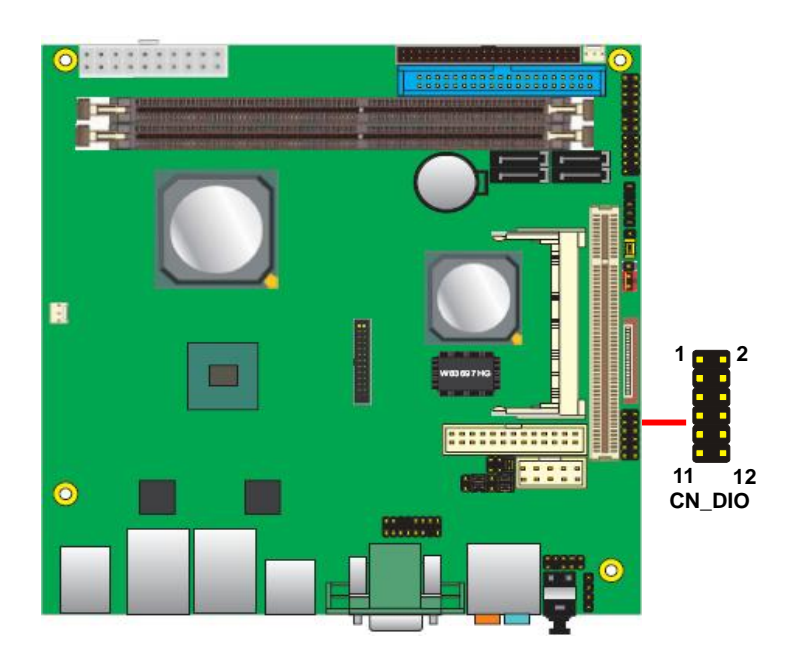

### 2.14 <Serial Port Jumper Setting >

The board provides three RS232 serial ports, with jumper selectable RS422/485 for CN COM2.

#### Connector: CN\_COM2

Type: 10-pin (5 x 2) header, pitch=2.54mm

| Pin | Description     | Pin | Description     |
|-----|-----------------|-----|-----------------|
| 1   | DCD/422TX-/485- | 2   | RXD/422TX+/485+ |
| 3   | TXD/422RX+      | 4   | DTR/422RX-      |
| 5   | GND             | 6   | DSR             |
| 7   | RTS             | 8   | CTS             |
| 9   | RI              | 10  | N/C             |

|        | JCSEL1                | JCSEL2       |
|--------|-----------------------|--------------|
| RS-232 | <sup>11</sup><br>12 2 | 5<br>6       |
| RS-485 |                       | 5 6 2 2      |
| RS-422 | 11<br>12<br>2         | 5<br>6 122 2 |

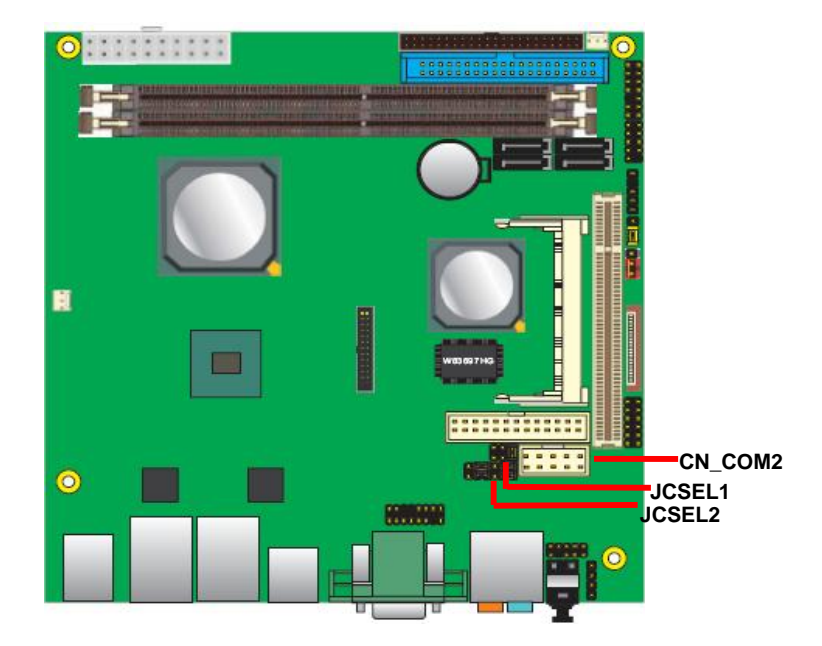

### 2.15 <Fan Connector>

Connector: CPUFAN, SYSFAN

Type: 3-pin fan wafer connector

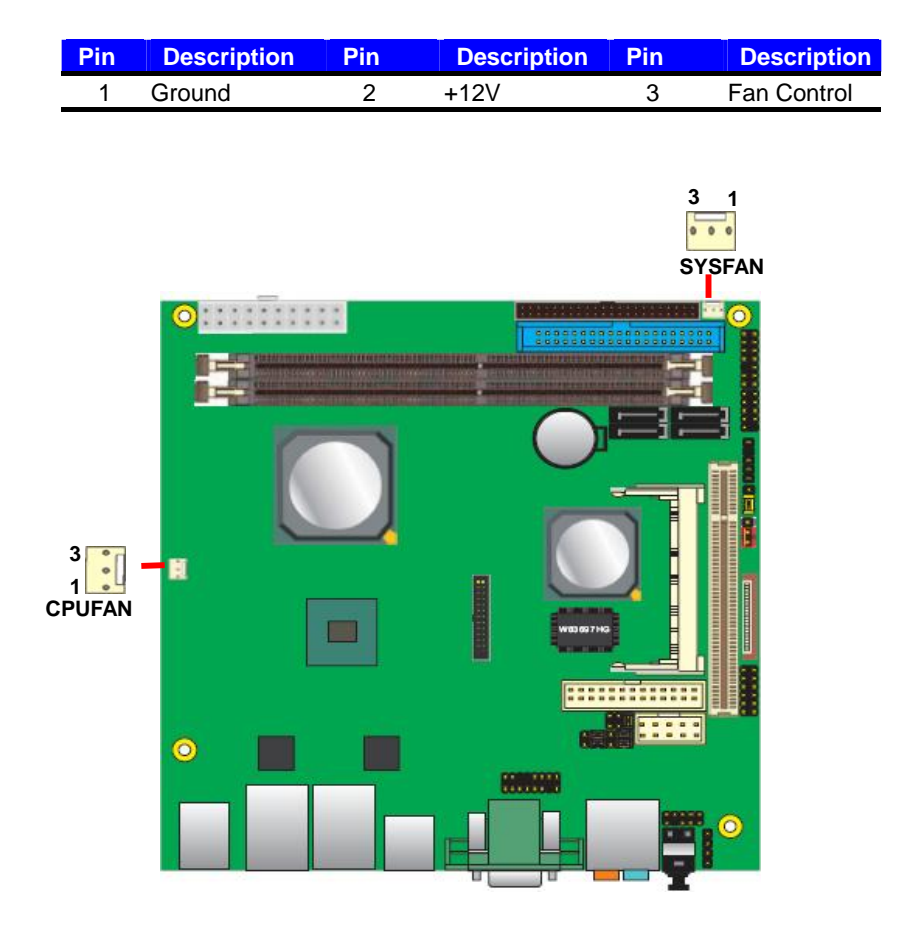

# 2.16 <Indicator and Switch>

The JFRNT provides front control panel of the board, such as power button, reset and

beeper, etc. Please check well before you connecting the cables on the chassis.

#### Connector: JFRNT

Type: onboard 14-pin (2 x 7) 2.54-pitch header

| Function | Signal | P  | IN | Signal  | Function |
|----------|--------|----|----|---------|----------|
|          | HDLED+ | 1  | 2  | PWRLED+ | Bower    |
| IDE LED  | HDLED- | 3  | 4  | N/C     | Power    |
| Bosot    | Reset+ | 5  | 6  | PWRLED- | LED      |
| Reset    | Reset- | 7  | 8  | SPK+    |          |
|          | N/C    | 9  | 10 | N/C     | Speaker  |
| Power    | PWRBT+ | 11 | 12 | N/C     | Speaker  |
| Button   | PWRBT- | 13 | 14 | SPK-    |          |

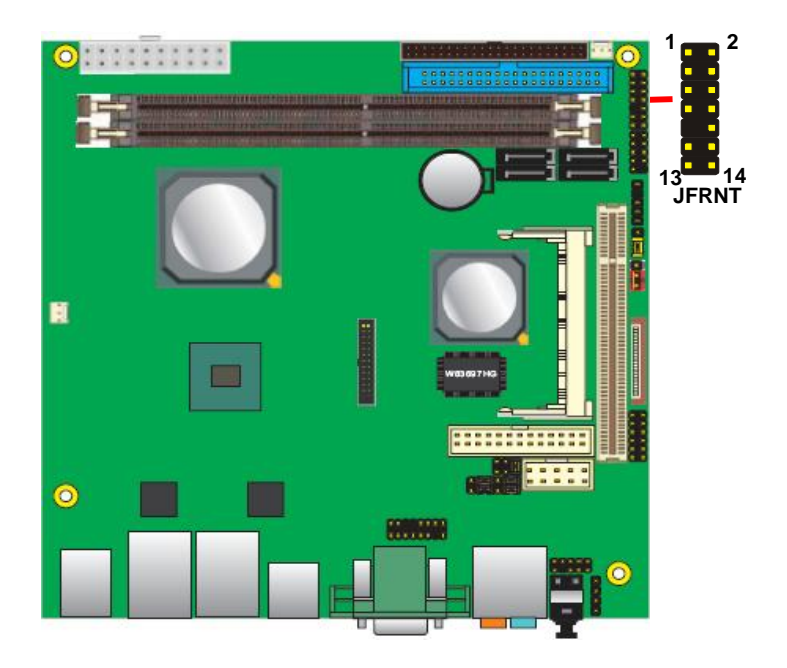

# 2.17 <Power Supply>

The board requires onboard 4-pin DC-input connector voltage is 12V, or onboard 20-pin

ATX2.0, for the input current, please take a reference of the power consumption report on.

#### 2.17.1 <DC\_IN Input>

Connector: DC\_IN

| Type: 4-pin DC power connector | (Optional) |
|--------------------------------|------------|
|--------------------------------|------------|

| Pin | Description | Pin | Description |
|-----|-------------|-----|-------------|
| 1   | Ground      | 2   | Ground      |
| 3   | +12V        | 4   | +12V        |

#### Attention: When DC-IN had power supplied, the ATX become output !

#### Avoid DC-IN and ATX power supply input at the same time !

Connector: **ATX** (When DC-IN be used) Type: 20-pin ATX connector for +5V/+12V **Output** 

| r in assignin | ont |    |     |
|---------------|-----|----|-----|
| 1             | *   | 11 | *   |
| 2             | *   | 12 | *   |
| 3             | *   | 13 | *   |
| 4             | 5V  | 14 | *   |
| 5             | GND | 15 | *   |
| 6             | *   | 16 | GND |
| 7             | GND | 17 | GND |
| 8             | *   | 18 | *   |
| 9             | *   | 19 | *   |
| 10            | 12V | 20 | 5V  |

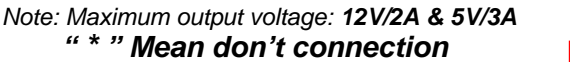

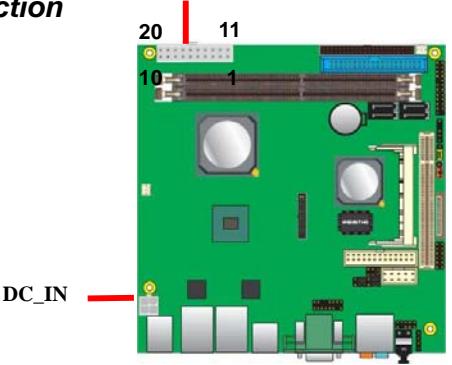

ΑΤΧ

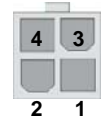

### 2.17.2 <ATX Input>

#### Connector: **ATX** *(It also can become Output)* Type: 20-pin ATX power connector

| PIN assignment |       |    |       |  |  |  |  |
|----------------|-------|----|-------|--|--|--|--|
| 1              | 3.3V  | 11 | 3.3V  |  |  |  |  |
| 2              | 3.3V  | 12 | -12V  |  |  |  |  |
| 3              | GND   | 13 | GND   |  |  |  |  |
| 4              | 5V    | 14 | -PSON |  |  |  |  |
| 5              | GND   | 15 | GND   |  |  |  |  |
| 6              | 5V    | 16 | GND   |  |  |  |  |
| 7              | GND   | 17 | GND   |  |  |  |  |
| 8              | PW_OK | 18 | -5V   |  |  |  |  |
| 9              | 5V_SB | 19 | 5V    |  |  |  |  |
| 10             | 12V   | 20 | 5V    |  |  |  |  |

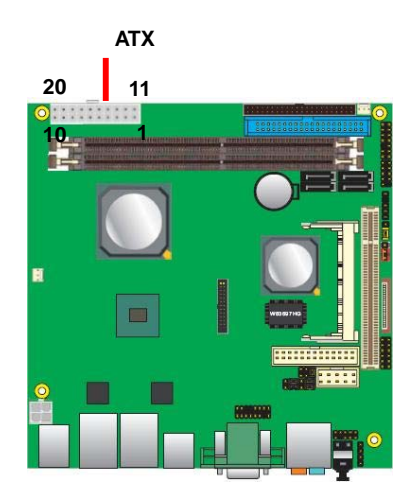

### (This Page is Left For Blank)

# Chapter 3 < System Configuration> 3.1 < SATA RAID Configuration>

The board supports four Serial ATA ports onboard, and supports RAID 0, 1, 0+1, 5 and JBOD disk array, the RAID 0, 1, 0+1, 5 and JBOD are specified below:

**RAID 0 (Stripping)**: Stripe Array is also called RAID 0, it implements a striped disk array and the data is broken down into blocks in which each block is written to a separate disk drive. I/O performance is greatly improved by spreading the I/O load across many channels and drives. Best performance is achieved when data is striped across multiple channels with only one drive per channel.

RAID 0 is not a "True" RAID because it is NOT fault-tolerant. The failure of just one drive will result in all data in an array being lost. It should never be used in mission critical environments.

**RAID 1 (Mirroring)**: Mirror Array is also called RAID 1; it provides 100% data redundancy. No rebuild is necessary in case of a disk failure, simply copy data from the remaining healthy disk to the replacement disk.

You can specify a disk as the auto-selected replacement disk for a Mirror Array; this replacement disk is called Spare Disk.

To add/remove Spare Disk for a Mirror Array, please refer to Add/Remove Spare. You can also select an ordinary disk to replace the failed disk in a Mirror Array, instead of using a Spare Disk for auto-replacement.

**RAID 0+1**: RAID 0+1 is implemented as a mirrored array whose segments are RAID 0 arrays. It has the advantages both provided by RAID 0 (high I/O performance) and RAID 1 (fault tolerance).

At least four disks are needed to create a RAID 0+1 disk array.

**RAID5 (Parity RAID)**: RAID5 Array uses block-level striping with parity data distributed across all member disks. It requires a minimum of 3 disks to implement. It has highest read data transaction rate and medium write data transaction rate. When one of the disks in RAID5 failed, the data in RAID5 can also be accessed, and the broken RAID5 disk array can be repaired with a new disk.

#### LV-66A User's Manual

**JBOD (Span)**: Span Array is also called JBOD (Just a Bunch Of Disks), which uses a bunch of disks as a larger disk. Span provides no fault tolerance and no I/O performance enhancement, it's just a measure to enlarge disk capacity.

| Create Array<br>Delete Array<br>Scient Boot Array<br>Create-Delete Spare<br>Ergend Span (JBOD) Array<br>Serial Number View<br>(Selectable Functions) | Only for new BAID array creation,<br>advance operations should be done<br>by U-BAID OS tool<br>All BAID operations only co-work<br>with UIA U-BAID SW inside OS<br>F1 : View Array/disk Status<br>f,J : Nove to next iten<br>Enter: Confirm the selection<br>ESC : Exit |  |  |  |  |
|----------------------------------------------------------------------------------------------------|----------------------------------------------------------------------------------------------------|--|--|--|--|
| Dev. Posi. Drive Name Al                                                                                                    | rray Mane Hode Size Status                                                                                                    |  |  |  |  |
| Ctr10 Chn10 Master HDT722525DLA                                                                                                    | SATA 232.886 Hdd                                                                                                    |  |  |  |  |
| Ctr10 Chn10 Slave UDC UD2500KS                                                                                                    | SATA(11) 232.886 Hdd                                                                                                    |  |  |  |  |
| (Disk                                                                                                    | Statement)                                                                                                    |  |  |  |  |

You also can edit disk array under OS, please install the VIA RAID Utility in the driver CD.

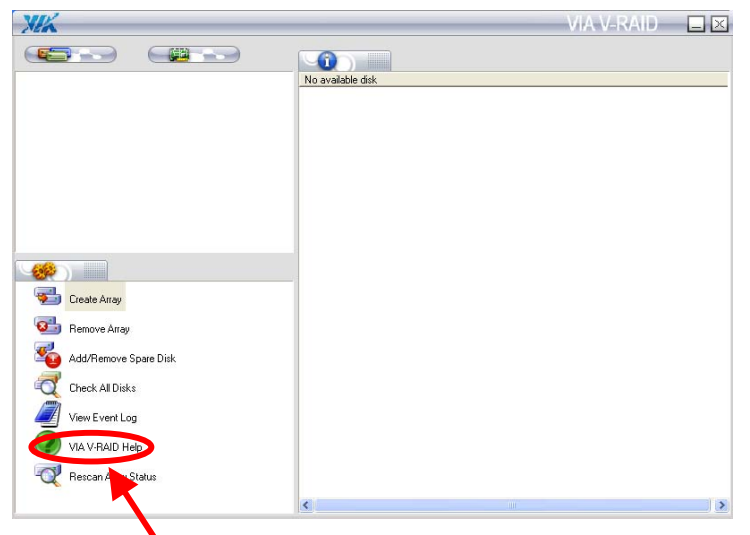

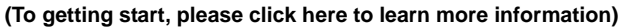

| XXX Create Array                   | VIA V-RAID 🗵 |
|------------------------------------|--------------|
| we connect                         |              |
| Welcome to VIA Create Array Wizard |              |
| RAID Mode<br>RAID1(Mirror)         |              |
| RAID(Stripe)                       |              |
| SPANUBOD)<br>BAID5                 |              |
| RAID0+1                            |              |
|                                    |              |
|                                    |              |
| < <back next="">&gt;</back>        | Cancel Help  |

The RAID Mode block will list all available RAID type according to the number of available free-disk. You may select one type by clicking corresponding item.

# 3.2 < Audio Configuration>

The board provides 7.1 channel HD audio interface with driver installed, please install the Realtek ALC888 HD audio driver in the CD before getting start to enjoy the 7.1 channel sound system.

1. Install REALTEK HD Audio driver.

| 🖻 Control Panel                |                          |                    |                    |                             |                         |                    |                                                                                                    |                       |                            |                         | _ 0 🗙    |
|--------------------------------|--------------------------|--------------------|--------------------|-----------------------------|-------------------------|--------------------|----------------------------------------------------------------------------------------------------|-----------------------|----------------------------|-------------------------|----------|
| File Edit View Favorites Tools | Help                     |                    |                    |                             |                         |                    |                                                                                                    |                       |                            |                         | <b>A</b> |
| 🕲 Back - 🕲 - 🏂 🔎 Sa            | varch 🌔 Fo               | iders 🔃 •          |                    |                             |                         |                    |                                                                                                    |                       |                            |                         |          |
| Address 🔂 Control Panel        | _                        |                    |                    |                             |                         |                    |                                                                                                    |                       |                            |                         | So       |
| Control Panel (8)              | Accessibility<br>Options | Rdd Hardware       | Add or<br>Remov    | Administrative<br>Tools     | Automatic<br>Updates    | Date and Time      | Sector Sector Se | Folder Options        | Fonts                      | Game<br>Controllers     |          |
| See Also (*)                   | Internet<br>Options      | کی<br>Keyboard     | Mouse              | Network<br>Connections      | Network Setup<br>Wizard | Phone and<br>Modem | The Power Options                                                                                                    | Printers and<br>Faxes | Realtek HD<br>Sound Effect | Legional and            |          |
| Help and Support               | Scanners and<br>Cameras  | Scheduled<br>Tasks | Security<br>Center | Sounds and<br>Audio Devices | speech                  | System             | Taskbar and<br>Start Menu                                                                                                    | User Accounts         | Windows                    | Wireless<br>Network Set |          |
|                                |                          |                    |                    |                             |                         |                    |                                                                                                    |                       |                            |                         |          |

- 2. Lunch the control panel and Sound Effect Manager.
- 3. Select Speaker Configuration

| REALTER                      |                                               |                                                                                                    |  |  |  |  |
|------------------------------|-----------------------------------------------|----------------------------------------------------------------------------------------------------|--|--|--|--|
| Sound Effect Mixer Audio I/O | Microphone 3D Audio D<br>ANALOG<br>Back Panel | Image: Second Second |  |  |  |  |
|                              | Front Panel                                   | DIGITAL 🛞                                                                                                    |  |  |  |  |

4. Select the sound mode to meet your speaker system.

# 3.3 < Display Configuration>

The board provides onboard analog VGA interface, and optional digital display interface with LVDS or DVI, please install the VIA video driver before enjoy the vivid display.

Based on the VIA CN896 with Chrome9<sup>™</sup> HC Integrated Graphics, the board provides dual display function for clone or extended desktop modes with secondary display device attached.

After installing video driver, please launch the desktop display properties.

For secondary display device, you have two options selectable.

or more display properties setting, please click "Advanced" button.

Please select S3Display for advanced device setting.

When you set dual display clone mode, you'll see the same screen display on two devices.

When you set the dual display for extended desktop mode, you can have the independent desktop on the second device.

| Display Properties ? 🗙                                                     |                          |
|----------------------------------------------------------------------------|--------------------------|
| Themes Desktop Screen Saver Appearance Settings                            |                          |
| Drag the monitor icons to match the physical arrangement of your monitors. |                          |
| 1 2                                                                        |                          |
| Display:                                                                   |                          |
| 1. Default Monitor on VIA Chrome9 HC IGP Family                            | Two controllers for each |
| 2. (Default Monitor) on VIA Chrome9 HC IGP Family                          | display device           |
| Highest (32 bit)                                                           | display device           |
| 1024 by 768 pixels                                                         |                          |
| ✓ Use this device as the primary monitor.                                  |                          |
| Extend my Windows desktop onto this monitor.                               |                          |
| Identify Troubleshoot Advanced                                             |                          |
| OK Cancel Apply                                                            |                          |

#### There are two options for secondary display device

| Default Monitor and VIA Chrome9 HC IGP Family Prop ? 🔀 |         |               |            |                |  |  |
|--------------------------------------------------------|---------|---------------|------------|----------------|--|--|
| Color Manage                                           | ment    | <u></u>       | S3Config3D | 🔂 S3Display    |  |  |
| 💆 S3Gamma Plus                                         |         | 🔂 S3Info Plus |            | 😼 S3Color Plus |  |  |
| General                                                | Adapter |               | Monitor    | Troubleshoot   |  |  |

For more display properties setting, please click "Advanced" button.

Please select S3Display for advanced device setting.

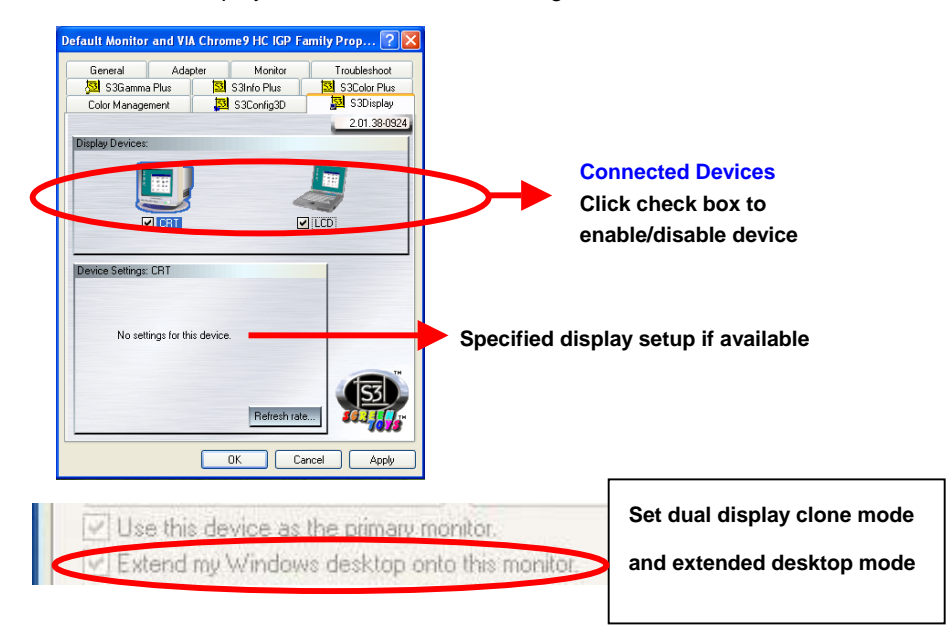

When you set dual display clone mode, you'll see the same screen display on two devices.

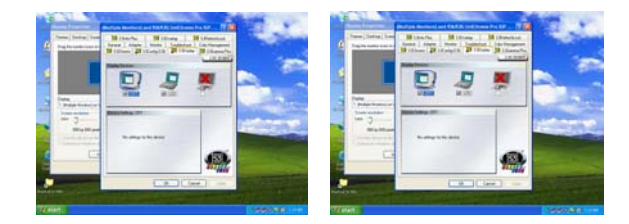

When you set the dual display for extended desktop mode, you can have the independent desktop on the second device.

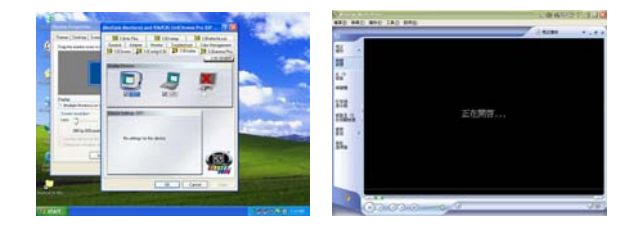

### (This Page is Left for Blank)

#### LV-66A User's Manual

# Chapter 4 < BIOS Setup>

The motherboard uses the Award BIOS for the system configuration. The Award BIOS in the single board computer is a customized version of the industrial standard BIOS for IBM PC AT-compatible computers. It supports Intel x86 and compatible CPU architecture based processors and computers. The BIOS provides critical low-level support for the system central processing, memory and I/O sub-systems.

The BIOS setup program of the single board computer let the customers modify the basic configuration setting. The settings are stored in a dedicated battery-backed memory, NVRAM, retains the information when the power is turned off. If the battery runs out of the power, then the settings of BIOS will come back to the default setting.

The BIOS section of the manual is subject to change without notice and is provided here for reference purpose only. The settings and configurations of the BIOS are current at the time of print, and therefore they may not be exactly the same as that displayed on your screen.

To activate CMOS Setup program, press  $\langle DEL \rangle$  key immediately after you turn on the system. The following message "Press DEL to enter SETUP" should appear in the lower left hand corner of your screen. When you enter the CMOS Setup Utility, the Main Menu will be displayed as **Figure 4-1**. You can use arrow keys to select your function, press  $\langle Enter \rangle$  key to accept the selection and enter the sub-menu.

| Phoenix - AwardBIO                                                                                                    | S CMOS Setup Utility                                                                                                    |  |  |  |
|----------------------------------------------------------------------------------------------------|----------------------------------------------------------------------------------------------------|--|--|--|
| <ul> <li>Standard CMOS Features</li> <li>Advanced BIOS Features</li> <li>Advanced Chipset Features</li> <li>Integrated Peripherals</li> <li>Power Management Setup</li> <li>PnP/PCI Configurations</li> <li>PC Health Status</li> </ul> | <ul> <li>Frequency/Voltage Control<br/>Load Fail-Safe Defaults<br/>Load Optimized Defaults<br/>Set Supervisor Password<br/>Set User Password<br/>Save &amp; Exit Setup<br/>Exit Without Saving</li> </ul> |  |  |  |
| Esc : Quit F9 : Menu in BIOS ↑↓→← : Select Item<br>F10 : Save & Exit Setup<br>Time, Date, Hard Disk Type                                                                                                    |                                                                                                    |  |  |  |

#### Figure 4-1 CMOS Setup Utility Main Screen

### (This Page is Left for Blank)

# Appendix A <I/O Port Pin Assignment>

| A.1 <ide port=""></ide> |  |
|-------------------------|--|
| Connector: IDE1         |  |

Type: 40-pin (20 x 2) box header

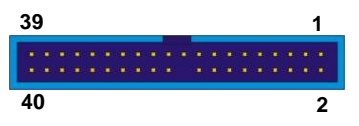

| Pin | Description     | Pin | Description    |
|-----|-----------------|-----|----------------|
| 1   | Reset           | 2   | Ground         |
| 3   | D7              | 4   | D8             |
| 5   | D6              | 6   | D9             |
| 7   | D5              | 8   | D10            |
| 9   | D4              | 10  | D11            |
| 11  | D3              | 12  | D12            |
| 13  | D2              | 14  | D13            |
| 15  | D1              | 16  | D14            |
| 17  | D0              | 18  | D15            |
| 19  | Ground          | 20  | N/C            |
| 21  | REQ             | 22  | Ground         |
| 23  | IOW-/STOP       | 24  | Ground         |
| 25  | IOR-/HDMARDY    | 26  | Ground         |
| 27  | IORDY/DDMARDY   | 28  | IDESEL         |
| 29  | DACK-           | 30  | Ground         |
| 31  | IRQ             | 32  | N/C            |
| 33  | A1              | 34  | CBLID          |
| 35  | A0              | 36  | A2             |
| 37  | CS0 (MASTER CS) | 38  | CS1 (SLAVE CS) |
| 39  | LED ACT-        | 40  | Ground         |

#### LV-66A User's Manual

#### I/O Port Pin Assignment

#### Connector: IDE2

Type: 44-pin (22 x 2) box header

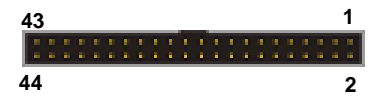

| Pin | Description   | Pin | Description |
|-----|---------------|-----|-------------|
| 1   | Reset         | 2   | Ground      |
| 3   | D7            | 4   | D8          |
| 5   | D6            | 6   | D9          |
| 7   | D5            | 8   | D10         |
| 9   | D4            | 10  | D11         |
| 11  | D3            | 12  | D12         |
| 13  | D2            | 14  | D13         |
| 15  | D1            | 16  | D14         |
| 17  | D0            | 18  | D15         |
| 19  | Ground        | 20  | N/C         |
| 21  | REQ           | 22  | Ground      |
| 23  | IOW-/STOP     | 24  | Ground      |
| 25  | IOR-/HDMARDY  | 26  | Ground      |
| 27  | IORDY/DDMARDY | 28  | Ground      |
| 29  | DACK-         | 30  | Ground      |
| 31  | IRQ           | 32  | N/C         |
| 33  | A1            | 34  | SD          |
| 35  | A0            | 36  | A2          |
| 37  | CS1           | 38  | CS3         |
| 39  | ASP1          | 40  | Ground      |
| 41  | +5V           | 42  | +5V         |
| 43  | Ground        | 44  | Ground      |

# A.2 <Floppy Port>

Connector: FDD

Туре

26 1 

| Pin | Description | Pin | Description |
|-----|-------------|-----|-------------|
| 1   | +5V         | 2   | INDEX       |
| 3   | +5V         | 4   | DRV0        |
| 5   | +5V         | 6   | DSKCHG      |
| 7   | DRV1        | 8   | N/C         |
| 9   | MTR1        | 10  | MTR0        |
| 11  | RPM         | 12  | DIR         |
| 13  | N/C         | 14  | STEP        |
| 15  | Ground      | 16  | WRITE DATA  |
| 17  | Ground      | 18  | WRITE GATE  |
| 19  | N/C         | 20  | TRACK 0     |
| 21  | N/C         | 22  | WRPTR       |
| 23  | Ground      | 24  | RDATA-      |
| 25  | Ground      | 26  | SEL         |

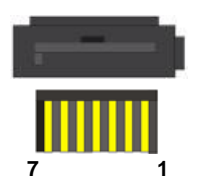

# A.3 <Serial ATA Port>

Connector: SATA1/2/3/4 Type: 7-pin wafer connector

| 1   | 2          | 3          | 4   | 5          | 6          | 7   |
|-----|------------|------------|-----|------------|------------|-----|
| GND | RSATA_TXP1 | RSATA_TXN1 | GND | RSATA_RXN1 | RSATA_RXP1 | GND |

# A.4 < CRT Port >

| С | Connecto | or: VGA          |         |             |     | 5 - 15      |
|---|----------|------------------|---------|-------------|-----|-------------|
| Т | ype: 15- | pin D-sub female | connect | or on panel |     | 10 15       |
|   | Pin      | Description      | Pin     | Description | Pin | Description |
|   | 1        | RED              | 6       | Ground      | 11  | N/C         |
|   | 2        | GREEN            | 7       | Ground      | 12  | 5VCDA       |
|   | 3        | BLUE             | 8       | Ground      | 13  | HSYNC       |
|   | 4        | N/C              | 9       | LVGA5V      | 14  | VSYNC       |
|   | 5        | Ground           | 10      | Ground      | 15  | 5VCLK       |

# A.5 <Serial Port>

#### Connector: COM

Type: 9-pin D-sub male connector on rear panel

| Pin | Description | Pin | Description |
|-----|-------------|-----|-------------|
| 1   | DCD         | 6   | DSR         |
| 2   | SIN         | 7   | RTS         |
| 3   | SO          | 8   | CTS         |
| 4   | DTR         | 9   | RI          |
| 5   | Ground      |     |             |

# A.6 <LAN Port>

Connector: RJ45 1/2

Type: RJ45 connector with LED on rear panel

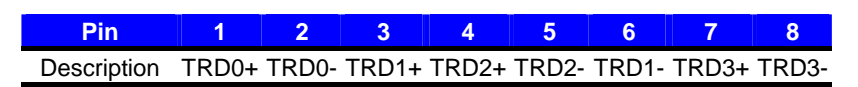

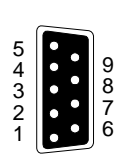

\_\_\_\_\_

1 2

3

4

5

# Appendix B <Flash BIOS>

#### B.1 BIOS Auto Flash Tool

The board is based on Award BIOS and can be updated easily by the BIOS auto flash tool. You can download the tool online at the address below:

http://www.award.com.tw/ http://www.commell.com.tw/support/support.htm

File name of the tool is "awdflash.exe", it's the utility that can write the data into the BIOS flash ship and update the BIOS.

#### B.2 Flash Method

- 1. Please make a bootable floppy disk.
- 2. Get the last .bin files you want to update and copy it into the disk.
- 3. Copy awardflash.exe to the disk.
- 4. Power on the system and flash the BIOS. (Example: C:/ awdflash XXX.bin)
- 5. Re-star the system.

Any question about the BIOS re-flash please contact your distributors or visit the web-site at below:

http://www.commell.com.tw/support/support.htm

# Appendix C <System Resources> C1.<I/O Port Address Map>

I00000000 - 0000000F] Direct memory access controller [00000000 - 00000CF7] PCI bus [00000000 - 00000CF7] PCI bus [00000010 - 0000001F] Motherboard resources [00000020 - 00000021] Programmable interrupt controller [00000022 - 0000003F] Motherboard resources 🚽 [00000040 - 00000043] System timer 🚽 [00000044 - 0000005F] Motherboard resources 🦢 [00000060 - 00000060] Standard 101/102-Key or Microsoft Natural PS/2 Keyboard 😡 [00000061 - 00000061] System speaker [00000062 - 00000063] Motherboard resources 🦢 [00000064 - 00000064] Standard 101/102-Key or Microsoft Natural PS/2 Keyboard 😡 [00000065 - 0000006F] Motherboard resources [00000070 - 00000073] System CMOS/real time clock [00000074 - 0000007F] Motherboard resources [00000080 - 00000090] Direct memory access controller [00000091 - 00000093] Motherboard resources [00000094 - 0000009F] Direct memory access controller [000000A0 - 000000A1] Programmable interrupt controller [000000A2 - 000000BF] Motherboard resources [000000C0 - 000000DF] Direct memory access controller [000000E0 - 000000EF] Motherboard resources 🚽 [000000F0 - 000000FF] Numeric data processor 📇 [00000170 - 00000177] Secondary IDE Channel [000001F0 - 000001F7] Primary IDE Channel 🚽 [00000274 - 00000277] ISAPNP Read Data Port 🚽 [00000279 - 00000279] ISAPNP Read Data Port [00000294 - 00000297] Motherboard resources [000002F8 - 000002FF] Communications Port (COM2) [00000376 - 00000376] Secondary IDE Channel [00000378 - 0000037F] Printer Port (LPT1) [000003B0 - 000003BB] VIA Chrome9 HC IGP Family [000003B0 - 000003BB] VIA CPU to AGP Controller [000003C0 - 000003DF] VIA Chrome9 HC IGP Family

👷 [000003C0 - 000003DF] VIA CPU to AGP Controller 📇 [000003F2 - 000003F5] Standard floppy disk controller 🖶 [000003F6 - 000003F6] Primary IDE Channel 🔄 [000003F7 - 000003F7] Standard floppy disk controller [000003F8 - 000003FF] Communications Port (COM1) [00000400 - 0000047F] Motherboard resources 🖳 [000004D0 - 000004D1] Motherboard resources [00000500 - 0000050F] Motherboard resources J [00000778 - 00000778] Printer Port (LPT1) 😡 [00000A79 - 00000A79] ISAPNP Read Data Port 😡 [00000D00 - 00006FFF] PCI bus 😡 [00007000 - 00007FFF] VIA Standard PCIE Root Port 😡 [00007000 - 00008FFF] PCI bus [00007C00 - 00007CFF] Realtek RTL8168C(P)/8111C(P) PCI-E Gigabit Ethernet NIC 😡 [00008000 - 00008FFF] VIA Standard PCIE Root Port [00008C00 - 00008CFF] Realtek RTL8168C(P)/8111C(P) PCI-E Gigabit Ethernet NIC #2 😡 [00009000 - 0000FFFF] PCI bus Q [0000A000 - 0000AFFF] VIA CPU to AGP Controller Q [0000B000 - 0000BFFF] VIA PCI to PCI Bridge Controller [0000C000 - 0000CFFF] VIA PCI to PCI Bridge Controller [0000D800 - 0000D81F] VIA Rev 5 or later USB Universal Host Controller 🖨 [0000DC00 - 0000DC1F] VIA Rev 5 or later USB Universal Host Controller [0000E000 - 0000E01F] VIA Rev 5 or later USB Universal Host Controller 🖨 [0000E400 - 0000E41F] VIA Rev 5 or later USB Universal Host Controller [0000E800 - 0000E80F] VIA Bus Master IDE Controller - 0571 [0000EC00 - 0000EC0F] VIA Serial ATA Controller - 5287 [0000F000 - 0000F003] VIA Serial ATA Controller - 5287 [0000F400 - 0000F407] VIA Serial ATA Controller - 5287 [0000F800 - 0000F803] VIA Serial ATA Controller - 5287 COUDERCOD - 0000FC071 VIA Serial ATA Controller - 5287

# C2.<Memory Address Map>

|            | [00000000 - 0009FFFF] System board                                                                                                    |
|------------|----------------------------------------------------------------------------------------------------|
| 夏          | [000A0000 - 000BFFFF] PCI bus                                                                                                    |
| 😨          | [000A0000 - 000BFFFF] PCI bus                                                                                                    |
|            | [000A0000 - 000BFFFF] VIA Chrome9 HC IGP Family                                                                                                    |
| 🧕          | [000A0000 - 000BFFFF] VIA CPU to AGP Controller                                                                                                    |
| 🧕          | [000C0000 - 000DFFFF] PCI bus                                                                                                    |
| 😼          | [000F0000 - 000FFFFF] System board                                                                                                    |
|            | [00100000 - 2FEDFFFF] System board                                                                                                    |
|            | [2FEE0000 - 2FEFFFFF] System board                                                                                                    |
|            | [2FF00000 - BFAFFFFF] PCI bus                                                                                                    |
|            | [BFB00000 - BFBFFFFF] VIA Standard PCIE Root Port                                                                                                    |
|            | [BFB00000 - BFFFFFFF] PCI bus                                                                                                    |
| - <b>B</b> | [BFBFF000 - BFBFFFFF] Realtek RTL8168C(P)/8111C(P) PCI-E Gigabit Ethernet NIC #2                                                                                                    |
|            | [BFC00000 - BFCFFFFF] VIA Standard PCIE Root Port                                                                                                    |
|            | [BFCF0000 - BFCFFFFF] Realtek RTL8168C(P)/8111C(P) PCI-E Gigabit Ethernet NIC                                                                                                    |
|            | [BFD00000 - BFDFFFFF] VIA Standard PCIE Root Port                                                                                                    |
| - <b>B</b> | (BFDFF000 - BFDFFFFF] Realtek RTL8168C(P)/8111C(P) PCI-E Gigabit Ethernet NIC                                                                                                    |
|            | [BFE00000 - BFEFFFFF] VIA Standard PCIE Root Port                                                                                                    |
| -          | [BFEF0000 - BFEFFFFF] Realtek RTL8168C(P)/8111C(P) PCI-E Gigabit Ethernet NIC #2                                                                                                    |
| - 3        | [BFFFC000 - BFFFFFFF] Microsoft UAA Bus Driver for High Definition Audio                                                                                                    |
| g          | [C0000000 - CFFFFFFF] VIA Chrome9 HC IGP Family                                                                                                    |
| - 3        | [C0000000 - CFFFFFF] VIA CPU to AGP Controller                                                                                                    |
| ··· 🛓      | [C0000000 - FEBFFFFF] PCI bus                                                                                                    |
| 3          | [D0000000 - D7FFFFF] VIA CPU to AGP Controller                                                                                                    |
| - <u>B</u> | [DD000000 - DDFFFFFF] VIA Chrome9 HC IGP Family                                                                                                    |
| - <u> </u> | [DD000000 - DEFFFFFF] VIA CPU to AGP Controller                                                                                                    |
| - <u>ਤ</u> | [DFB00000 - DFBFFFFF] VIA PCI to PCI Bridge Controller                                                                                                    |
| <u> </u>   | [DFC00000 - DFCFFFFF] VIA PCI to PCI Bridge Controller                                                                                                    |
| <u> </u>   | [DFD00000 - DFDFFFFF] VIA PCI to PCI Bridge Controller                                                                                                    |
| 3          | [DFEUUUUU - DFEFFFFF] VIA PCI to PCI Bridge Controller                                                                                                    |
| 6          | [DEFFEUUU - DEFFEUEF] VIA USB Enhanced Host Controller                                                                                                    |
|            | (DFFFFUUU - DFFFF3FF) VIA Serial ATA Controller - 5287                                                                                                    |
| 3          | [COODDOD - EFFFFFF] Motherboard resources                                                                                                    |
| 3          | [F0001000 - F0001FF] Motherboard resources                                                                                                    |
| 3          | [F0002000 - F0002555] Motherboard resources                                                                                                    |
| 3          | [FUUU2UUU - FUUU2FFF] MOtherboard resources                                                                                                    |
| 3          | [FE000000 - FE0000FF] Mathematican and a second second sec |
| 10 T 1 C 1 | [FEAUUUUU - FEAUUUFF] MOCHErboard resources                                                                                                    |

- [FEA00000 FEA000FF] System board [FEC00000 - FEC00FFF] System board [FED40000 - FED44FFF] PCI bus [FEE00000 - FEE00FFF] System board [FFF80000 - FFFEFFFF] System board
  - FFFF0000 FFFFFFF] System board

# C3.<System IRQ Resources>

|          | (ISA) 0  | System timer                                               |
|----------|----------|------------------------------------------------------------|
| 5        | (ISA) 1  | Standard 101/102-Key or Microsoft Natural PS/2 Keyboard    |
| 3        | (ISA) 3  | Communications Port (COM2)                                 |
| J        | (ISA) 4  | Communications Port (COM1)                                 |
| 6        | (ISA) 6  | Standard floppy disk controller                            |
|          | (ISA) 8  | System CMOS/real time clock                                |
|          | (ISA) 9  | Microsoft ACPI-Compliant System                            |
| O        | (ISA) 12 | PS/2 Compatible Mouse                                      |
| 1        | (ISA) 13 | Numeric data processor                                     |
| 6        | (ISA) 14 | Primary IDE Channel                                        |
| -        | (ISA) 15 | Secondary IDE Channel                                      |
| -        | (PCI) 16 | Realtek RTL8168C(P)/8111C(P) PCI-E Gigabit Ethernet NIC #2 |
| <b>B</b> | (PCI) 16 | Realtek RTL8168C(P)/8111C(P) PCI-E Gigabit Ethernet NIC    |
| 3        | (PCI) 16 | VIA Chrome9 HC IGP Family                                  |
|          | (PCI) 17 | Microsoft UAA Bus Driver for High Definition Audio         |
| ÷        | (PCI) 20 | VIA Rev 5 or later USB Universal Host Controller           |
|          | (PCI) 20 | VIA Standard PCIE Root Port                                |
| ÷        | (PCI) 21 | VIA Rev 5 or later USB Universal Host Controller           |
| 6        | (PCI) 21 | VIA Serial ATA Controller - 5287                           |
| æ        | (PCI) 22 | VIA Rev 5 or later USB Universal Host Controller           |
|          | (PCI) 22 | VIA Standard PCIE Root Port                                |
| ÷        | (PCI) 22 | VIA USB Enhanced Host Controller                           |
| ÷        | (PCI) 23 | VIA Rev 5 or later USB Universal Host Controller           |
|          | (PCI) 27 | VIA PCI to PCI Bridge Controller                           |
|          | (PCI) 31 | VIA PCI to PCI Bridge Controller                           |
|          |          |                                                            |

# Appendix D < Programming GPIO's>

The GPIO can be programmed with the MSDOS debug program using simple

IN/OUT commands. The following lines show an example how to do this.

| GPIO0GPIO7 | bit0bit7                                                        |
|------------|-----------------------------------------------------------------|
| -o 2E 87   |                                                                 |
| -o 2E 87   | ;enter configuration                                            |
| -o 2E 07   |                                                                 |
| -o 2F 07   | ;select logic device 7                                          |
| -o 2E 29   |                                                                 |
| -o 2F D4   | ;General Purpose I/O Port 1 (pin121~128 select function)        |
| -o 2E 30   |                                                                 |
| -o 2F 01   | ;undate Activate GPIO'Svu04                                     |
| -o 2E F0   |                                                                 |
| -o 2F xx   | ;set GPIO as input/output; set '1' for input,'0'for output      |
| -o 2E F1   |                                                                 |
| -o 2F xx   | ;if set GPIO's as output, in this register its value can be set |
|            |                                                                 |
| Optional : |                                                                 |
| -o 2E F2   |                                                                 |
| -o 2F xx   | ;Data inversion register ; '1' inverts the current value of the |
|            | bits,'0' leaves them as they are                                |

For further information, please refer to Winbond W83697HG

datasheet.

# Appendix E <Watch Dog timer Setting >

The watchdog timer makes the system auto-reset while it stops to work for a period. The

integrated watchdog timer can be setup as system reset mode by program.

#### **Timeout Value Range**

- 1 to 255
- Second or Minute

#### **Program Sample**

Watchdog timer setup as system reset with 5 second of timeout

| 2E, 87 |                     |
|--------|---------------------|
| 2E, 87 | enter configuration |
| 2E, 07 |                     |
| 2F, 08 | Logical Device 8    |
| 2E, 29 |                     |
| 2F, 20 | Set WDTO            |
| 2E, 30 |                     |
| 2F, 01 | Activate            |
| 2E, F3 |                     |
| 2F, 00 | Set as Second*      |
| 2E, F4 |                     |
| 2F, 05 | Set as 5            |
|        |                     |

\* Minute: bit 2 = 1; Second: bit 2 = 0

You can select Timer setting in the BIOS, after setting the time options, the system will reset according to the period of your selection.

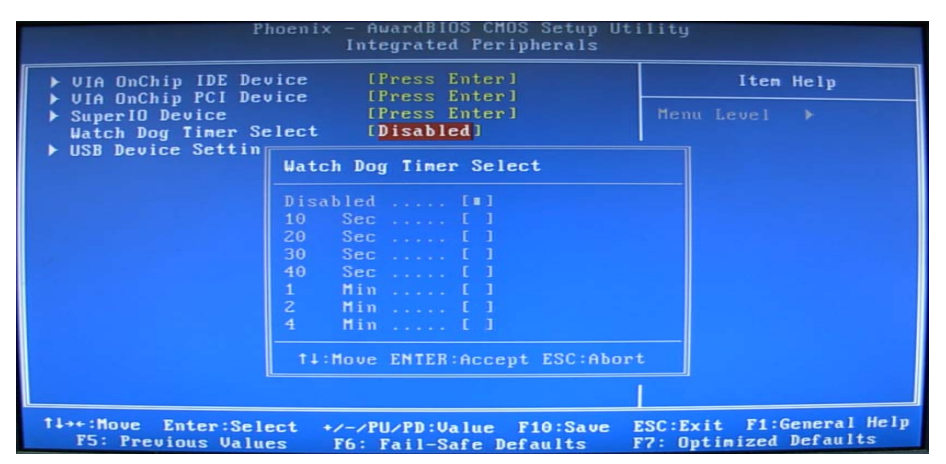

### (This Page is Left for Blank)

# **Contact Information**

Any advice or comment about our products and service, or anything we can help you please don't hesitate to contact with us. We will do our best to support you for your products, projects and business.

| Address | 19F, No. 94, Sec. 1, Shin Tai Wu Rd., Shi Chih<br>Taipei Hsien, Taiwan               |
|---------|--------------------------------------------------------------------------------------|
| TEL     | +886-2-26963909                                                                      |
| FAX     | +886-2-26963911                                                                      |
| Website | http://www.commell.com.tw                                                            |
| E-Mail  | info@commell.com.tw (General Information)<br>tech@commell.com.tw (Technical Support) |

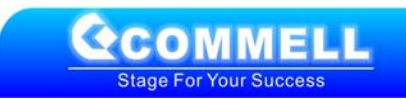